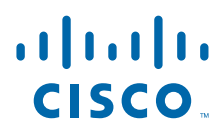

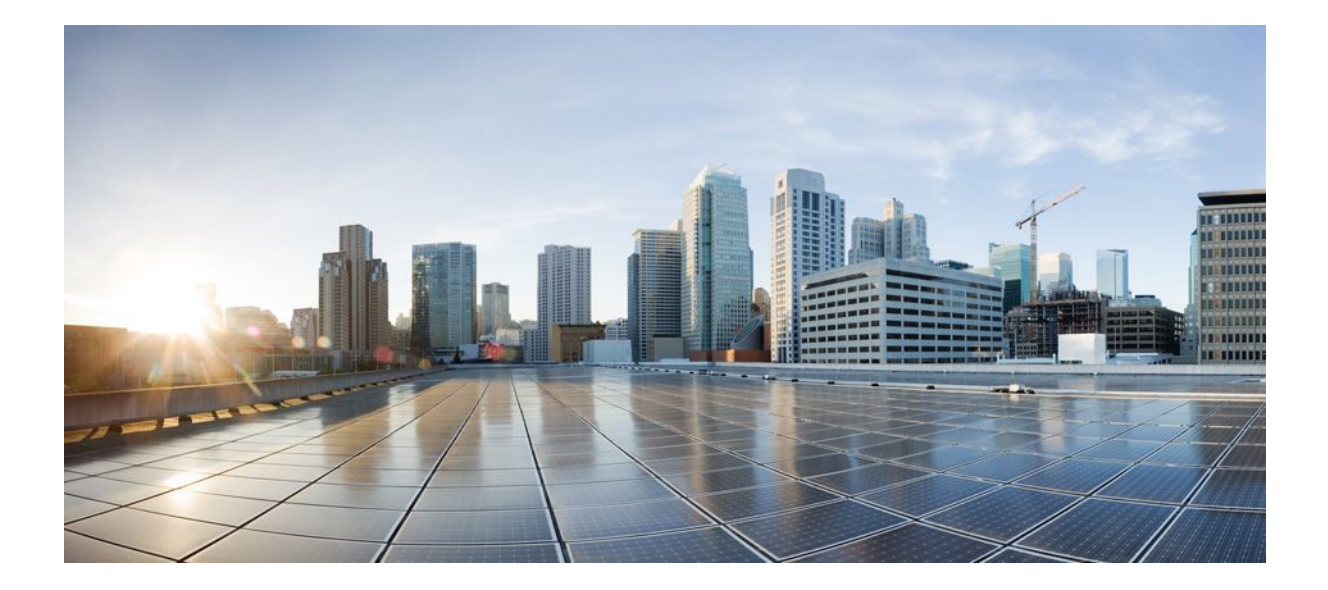

## **RADIUS Configurations Configuration Guide Cisco IOS Release 12.4**

### Americas Headquarters Cisco Systems, Inc.

Cisco Systems, Inc. 170 West Tasman Drive San Jose, CA 95134-1706 USA http://www.cisco.com Tel: 408 526-4000 800 553-NETS (6387) Fax: 408 527-0883 THE SPECIFICATIONS AND INFORMATION REGARDING THE PRODUCTS IN THIS MANUAL ARE SUBJECT TO CHANGE WITHOUT NOTICE. ALL STATEMENTS, INFORMATION, AND RECOMMENDATIONS IN THIS MANUAL ARE BELIEVED TO BE ACCURATE BUT ARE PRESENTED WITHOUT WARRANTY OF ANY KIND, EXPRESS OR IMPLIED. USERS MUST TAKE FULL RESPONSIBILITY FOR THEIR APPLICATION OF ANY PRODUCTS.

THE SOFTWARE LICENSE AND LIMITED WARRANTY FOR THE ACCOMPANYING PRODUCT ARE SET FORTH IN THE INFORMATION PACKET THAT SHIPPED WITH THE PRODUCT AND ARE INCORPORATED HEREIN BY THIS REFERENCE. IF YOU ARE UNABLE TO LOCATE THE SOFTWARE LICENSE OR LIMITED WARRANTY, CONTACT YOUR CISCO REPRESENTATIVE FOR A COPY.

The Cisco implementation of TCP header compression is an adaptation of a program developed by the University of California, Berkeley (UCB) as part of UCB's public domain version of the UNIX operating system. All rights reserved. Copyright © 1981, Regents of the University of California.

NOTWITHSTANDING ANY OTHER WARRANTY HEREIN, ALL DOCUMENT FILES AND SOFTWARE OF THESE SUPPLIERS ARE PROVIDED "AS IS" WITH ALL FAULTS. CISCO AND THE ABOVE-NAMED SUPPLIERS DISCLAIM ALL WARRANTIES, EXPRESSED OR IMPLIED, INCLUDING, WITHOUT LIMITATION, THOSE OF MERCHANTABILITY, FITNESS FOR A PARTICULAR PURPOSE AND NONINFRINGEMENT OR ARISING FROM A COURSE OF DEALING, USAGE, OR TRADE PRACTICE.

IN NO EVENT SHALL CISCO OR ITS SUPPLIERS BE LIABLE FOR ANY INDIRECT, SPECIAL, CONSEQUENTIAL, OR INCIDENTAL DAMAGES, INCLUDING, WITHOUT LIMITATION, LOST PROFITS OR LOSS OR DAMAGE TO DATA ARISING OUT OF THE USE OR INABILITY TO USE THIS MANUAL, EVEN IF CISCO OR ITS SUPPLIERS HAVE BEEN ADVISED OF THE POSSIBILITY OF SUCH DAMAGES.

Cisco and the Cisco logo are trademarks or registered trademarks of Cisco and/or its affiliates in the U.S. and other countries. To view a list of Cisco trademarks, go to this URL: www.cisco.com/go/trademarks. Third-party trademarks mentioned are the property of their respective owners. The use of the word partner does not imply a partnership relationship between Cisco and any other company. (1110R)

Any Internet Protocol (IP) addresses and phone numbers used in this document are not intended to be actual addresses and phone numbers. Any examples, command display output, network topology diagrams, and other figures included in the document are shown for illustrative purposes only. Any use of actual IP addresses or phone numbers in illustrative content is unintentional and coincidental.

© 2012 Cisco Systems, Inc. All rights reserved.

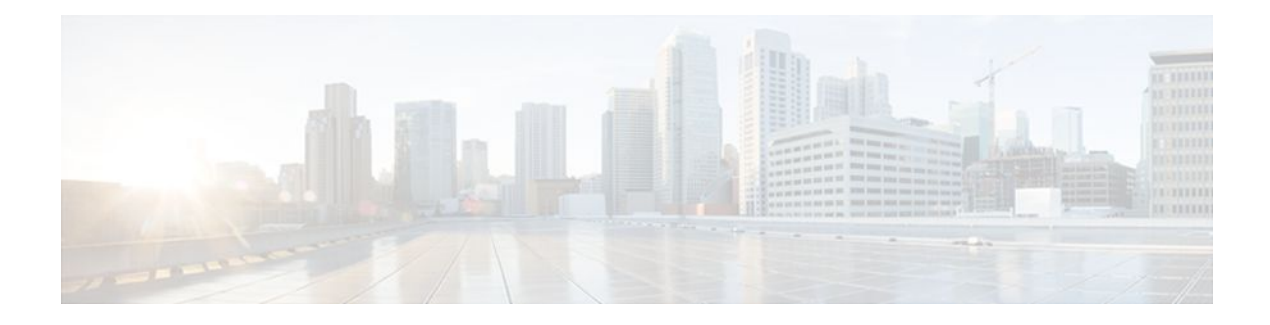

### CONTENTS

### ACL Default Direction 1

Γ

| Finding Feature Information 1                                                |
|------------------------------------------------------------------------------|
| Prerequisites for ACL Default Direction 1                                    |
| Information About ACL Default Direction 2                                    |
| The radius-server attribute 11 direction default Command 2                   |
| Benefits of ACL Default Direction 2                                          |
| How to Configure ACL Default Direction <b>2</b>                              |
| Configuring the ACL Default Direction from RADIUS via Attribute 11 Filter-Id |
| Verifying the ACL Default Direction from RADIUS via Attribute 11 Filter-Id 3 |
| Configuration Examples for ACL Default Direction 4                           |
| Default Direction of Filters via RADIUS Attribute 11 Filter-Id Example 4     |
| RADIUS User Profile with Filter-Id Example 4                                 |
| Additional References 4                                                      |
| Feature Information for ACL Default Direction 6                              |
| Attribute Screening for Access Requests 9                                    |
| Finding Feature Information 9                                                |
| Prerequisites for Attribute Screening for Access Requests 9                  |
| Restrictions for Attribute Screening for Access Requests 9                   |
| Information About Attribute Screening for Access Requests 10                 |
| Configuring an NAS to Filter Attributes in Outbound Access Requests 10       |
| How to Configure Attribute Screening for Access Requests 10                  |
| Configuring Attribute Screening for Access Requests 10                       |
| Configuring a Router to Support Downloadable Filters 12                      |
| Troubleshooting Tips 13                                                      |
| Monitoring and Maintaining Attribute Filtering for Access Requests 14        |
| Configuration Examples for Attribute Filtering for Access Requests 14        |
| Attribute Filtering for Access Requests Example 14                           |
| Attribute Filtering User Profile Example 15                                  |
| debug radius Command Example 15                                              |

Additional References 15 Feature Information for Attribute Screening for Access Requests 16 Enable Multilink PPP via RADIUS for Preauthentication User 19 Finding Feature Information 19 Prerequisites for Enable Multilink PPP via RADIUS for Preauthentication User 19 Information About the Enable Multilink PPP via RADIUS for Preauthentication User Feature 20 How MLP via RADIUS Works 20 Roles of the L2TP Access Server and L2TP Network Server 20 New Vendor-Specific Attributes 20 Verifying MLP Negotiation via RADIUS in Preauthentication 21 Configuration Examples for Enable Multilink PPP via RADIUS for Preauthentication User 21 LAC for MLP Configuration Example 22 LAC RADIUS Profile for Preauthentication Example 22 LNS for MLP Configuration Example 22 LNS RADIUS Profile Example 23 Additional References 23 Feature Information for Enable Multilink PPP via RADIUS for Preauthentication User 24 Glossary 25 **Enhanced Test Command** 27 Finding Feature Information 27 Restrictions for the Enhanced Test Command 27 How to Configure the Enhanced Test Command 27 Configuring a User Profile and Associating it with the RADIUS Record 28 Verifying the Enhanced Test Command Configuration 29 Configuration Example for Enhanced Test Command 29 User Profile Associated With a test aaa group command Example 29 Additional References 30 Feature Information for Enhanced Test Command 31 Glossary 32 **Offload Server Accounting Enhancement 35** Finding Feature Information 35 Prerequisites 35 Information About Offload Server Accounting Enhancement 36 How to Configure the Offload Server Accounting Enhancement 36 Configuring Unique Session IDs 36

I

Γ

|    | Configuring Offload Server to Synchronize with NAS Clients 37                           |
|----|-----------------------------------------------------------------------------------------|
|    | Verifying Offload Server Accounting 37                                                  |
|    | Configuration Examples for the Offload Server Accounting Enhancement <b>37</b>          |
|    | Unique Session ID Configuration Example <b>38</b>                                       |
|    | Offload Server Synchronization with NAS Clients Example 38                              |
|    | Additional References 38                                                                |
|    | Feature Information for Offload Server Accounting Enhancement <b>39</b>                 |
|    | Glossary 40                                                                             |
| Tu | nnel Authentication via RADIUS on Tunnel Terminator 43                                  |
|    | Finding Feature Information 43                                                          |
|    | Prerequisites for Tunnel Authentication via RADIUS on Tunnel Terminator 43              |
|    | Restrictions for Tunnel Authentication via RADIUS on Tunnel Terminator 44               |
|    | Information About Tunnel Authentication via RADIUS on Tunnel Terminator 44              |
|    | New RADIUS Attributes 45                                                                |
|    | How to Configure Tunnel Authentication via RADIUS on Tunnel Terminator 45               |
|    | Configuring the LNS or LAC for Remote RADIUS Tunnel Authentication and Authorization 46 |
|    | Verifying Remote RADIUS Tunnel Authentication and Authorization Configurations 47       |
|    | Verifying Remote RADIUS Tunnel Authentication and Authorization Configurations 48       |
|    | Configuration Examples for Tunnel Authentication via RADIUS on Tunnel Terminator 49     |
|    | L2TP Network Server Configuration Example 49                                            |
|    | RADIUS User Profile for Remote RADIUS Tunnel Authentication Example 49                  |
|    | Additional References 49                                                                |
|    | Feature Information for Tunnel Authentication via RADIUS on Tunnel Terminator 51        |
|    | Glossary 51                                                                             |
| Lo | ocal AAA Server 53                                                                      |
|    | Finding Feature Information 53                                                          |
|    | Prerequisites for Local AAA Server 53                                                   |
|    | Information About Local AAA Server 53                                                   |
|    | Local Authorization Attributes Overview 54                                              |
|    | Local AAA Attribute Support 54                                                          |
|    | AAA Attribute Lists 54                                                                  |
|    | Converting from RADIUS Format to Cisco IOS AAA Format 54                                |
|    | Validation of Attributes 55                                                             |
|    | How to Configure Local AAA Server 55                                                    |
|    | Defining a AAA Attribute List 55                                                        |

RADIUS Configurations Configuration Guide Cisco IOS Release 12.4

Defining a Subscriber Profile 57 Monitoring and Troubleshooting a Local AAA Server 58 Configuration Examples for Local AAA Server 60 Local AAA Server Example 60 Mapping from the RADIUS Version of a Particular Attribute to the Cisco IOS AAA Version Example 61 Additional References 62 Related Document 62 Standards 62 MIBs 62 RFCs 63 Technical Assistance 63 Feature Information for Local AAA Server 63 Per-User QoS via AAA Policy Name 65 Finding Feature Information 65 Prerequisites for Per-User QoS via AAA Policy Name 65 Information About Per-User QoS via AAA Policy Name 65 VSAs Added for Per-User QoS via AAA Policy Name 66 How to Configure Per-User QoS via AAA Policy Name 66 Monitoring and Maintaining Per-User QoS via AAA Policy Name 66 Configuration Example for Per-User QoS via AAA Policy Name 67 Additional References 67 Feature Information for Per-User QoS via AAA Policy Name 68 Glossary 69 **RADIUS Progress Codes** 71 Finding Feature Information 71 Prerequisites for RADIUS Progress Codes 71 Information About RADIUS Progress Codes 71 How to Configure RADIUS Progress Codes 72 How to Verify Attribute 196 72 Troubleshooting Tips 73 Additional References 74 Feature Information for RADIUS Progress Codes 75 Glossary 76 **RADIUS Timeout Set During Pre-Authentication** 77 Finding Feature Information 77

I

I

Prerequisites for the RADIUS Timeout Set During Pre-Authentication Feature 77
Information About the RADIUS Timeout Set During Pre-Authentication Feature 78
RADIUS Attribute 27 and the PPP Authentication Phase 78
How to Configure the RADIUS Timeout Set During Pre-Authentication Feature 78

Additional References 78

Feature Information for RADIUS Timeout Set During Pre-Authentication 79

1

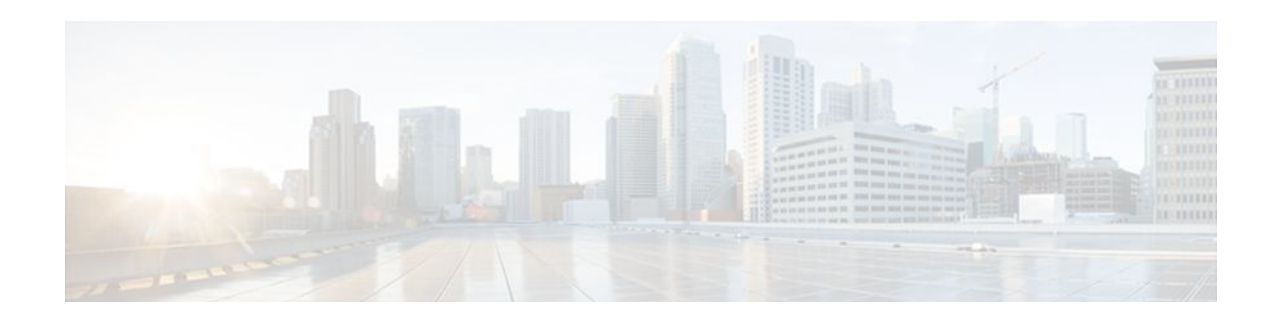

# **ACL Default Direction**

The ACL Default Direction feature allows the filter direction to be changed on the server (where the filter direction is not specified) to inbound packets (packets coming into the network) only.

- Finding Feature Information, page 1
- Prerequisites for ACL Default Direction, page 1
- Information About ACL Default Direction, page 2
- How to Configure ACL Default Direction, page 2
- Configuration Examples for ACL Default Direction, page 4
- Additional References, page 4
- Feature Information for ACL Default Direction, page 6

# **Finding Feature Information**

Your software release may not support all the features documented in this module. For the latest feature information and caveats, see the release notes for your platform and software release. To find information about the features documented in this module, and to see a list of the releases in which each feature is supported, see the Feature Information Table at the end of this document.

Use Cisco Feature Navigator to find information about platform support and Cisco software image support. To access Cisco Feature Navigator, go to www.cisco.com/go/cfn. An account on Cisco.com is not required.

## **Prerequisites for ACL Default Direction**

Before you can change the default direction of filters from RADIUS, you must perform the following tasks:

• Configure your network access server (NAS) for authentication, authorization, and accounting (AAA) and to accept incoming calls.

For more information, refer to the AAA chapters of the *Cisco IOS Security Configuration Guide: Securing User Services*, Release 12.4T and the *Cisco IOS Dial Technologies Configuration Guide*, Release 12.4T.

• Create a filter on your NAS.

For more information, see Cisco IOS IP Addressing Services Configuration Guide, Release 12.4T.

• Add a filter definition for a RADIUS user; for example, Filter-Id = "myfilter".

# **Information About ACL Default Direction**

- The radius-server attribute 11 direction default Command, page 2
- Benefits of ACL Default Direction, page 2

## The radius-server attribute 11 direction default Command

The **radius-server attribute 11 direction default** command allows you to change the default direction of filters for your ACLs via RADIUS. (RADIUS attribute 11 (Filter-Id) indicates the name of the filter list for the user.) Enabling this command allows you to change the filter direction to inbound--which stops traffic from entering a router, and reduces resource consumption--rather than keeping the outbound default direction, where filtering occurs only as the traffic is about to leave the network.

## **Benefits of ACL Default Direction**

The ACL Default Direction feature allows you to change the default direction, which is outbound, of filters for your ACLs to inbound via the **radius-server attribute 11 direction default** command.

# **How to Configure ACL Default Direction**

- Configuring the ACL Default Direction from RADIUS via Attribute 11 Filter-Id, page 2
- Verifying the ACL Default Direction from RADIUS via Attribute 11 Filter-Id, page 3

## **Configuring the ACL Default Direction from RADIUS via Attribute 11 Filter-Id**

Perform this task to configure the default direction of filters from RADIUS via attribute 11.

#### **SUMMARY STEPS**

- 1. enable
- 2. configure terminal
- 3. radius-server attribute 11 direction default [inbound | outbound]

#### **DETAILED STEPS**

|        | Command or Action | Purpose                            |
|--------|-------------------|------------------------------------|
| Step 1 | enable            | Enables privileged EXEC mode.      |
|        |                   | • Enter your password if prompted. |
|        | Example:          |                                    |
|        | Router> enable    |                                    |

|        | Command or Action                                                    | Purpose                                                                        |
|--------|----------------------------------------------------------------------|--------------------------------------------------------------------------------|
| Step 2 | configure terminal                                                   | Enters global configuration mode.                                              |
|        |                                                                      |                                                                                |
|        | Example:                                                             |                                                                                |
|        | Router# configure terminal                                           |                                                                                |
| Step 3 | radius-server attribute 11 direction default [inbound   outbound]    | Specifies the default direction of filters from RADIUS to inbound or outbound. |
|        | Example:                                                             |                                                                                |
|        | Router(config)# radius-server attribute 11 direction default inbound |                                                                                |

## Verifying the ACL Default Direction from RADIUS via Attribute 11 Filter-Id

Perform this task to verify the default direction of filters from RADIUS and to verify that RADIUS attribute 11 is being sent in access accept requests.

#### **SUMMARY STEPS**

- 1. enable
- 2. more system:running-config
- 3. debug radius

#### **DETAILED STEPS**

|               | Command or Action                  | Purpose                                                          |
|---------------|------------------------------------|------------------------------------------------------------------|
| Step 1 enable |                                    | Enables privileged EXEC mode.                                    |
|               |                                    | • Enter your password if prompted.                               |
|               | Example:                           |                                                                  |
|               | Router> enable                     |                                                                  |
| Step 2        | more system:running-config         | Displays the contents of the current running configuration file. |
|               |                                    |                                                                  |
|               | Example:                           |                                                                  |
|               | Router# more system:running-config |                                                                  |

|                     | Command or Action    | Purpose                                                                                                    |
|---------------------|----------------------|----------------------------------------------------------------------------------------------------|
| Step 3 debug radius |                      | Displays information associated with RADIUS. The output of this command shows whether attribute 11 is being sent in access accept requests. |
|                     | Example:             |                                                                                                    |
|                     | Router# debug radius |                                                                                                    |

## **Configuration Examples for ACL Default Direction**

- Default Direction of Filters via RADIUS Attribute 11 Filter-Id Example, page 4
- RADIUS User Profile with Filter-Id Example, page 4

### Default Direction of Filters via RADIUS Attribute 11 Filter-Id Example

The following example shows how to configure RADIUS attribute 11 to change the default direction of filters. In this example, the filtering is applied to inbound packets only.

radius-server attribute 11 direction default inbound

### **RADIUS User Profile with Filter-Id Example**

The following is an example of a RADIUS user profile (Merit Daemon format) that includes RADIUS attribute 11 (Filter-Id):

```
client Password = "password1"
    Service-Type = Framed,
    Framed-Protocol = PPP,
    Filter-Id = "myfilter.out"
```

The RADIUS user profile shown in this example produces the following reply from the NAS:

```
RADIUS: Send to unknown id 79 10.51.13.4:1645, Access-Request, len 85
RADIUS: authenticator 84 D3 B5 7D C2 5B 70 AD - 1E 5C 56 E8 3A 91 D0 6E
RADIUS: User-Name
                           [1] 8 "client"
RADIUS: CHAP-Password
                                 19
                            [3]
                           [5] 6
[61] 6
RADIUS: NAS-Port
                                      20030
RADIUS: NAS-Port-Type
                                      ISDN
                                                                [2]
RADIUS: Called-Station-Id
                          [30] 6
                                      "4321"
                                      "1234"
RADIUS: Calling-Station-Id [31] 6
RADIUS: Service-Type
                            [6]
                                  6
                                     Framed
                                                                [2]
RADIUS: NAS-IP-Address
                            [4]
                                  6
                                     10.1.73.74
RADIUS: Received from id 79 10.51.13.4:1645, Access-Accept, len 46
RADIUS: authenticator 9C 6C 66 E2 F1 42 D6 4B - C1 7D D4 5E 9D 09 BB A1
                            [6]
RADIUS: Service-Type
                                 б
                                     Framed
                                                                [2]
RADIUS: Framed-Protocol
                            [7]
                                  6
                                     PPP
                                                                [1]
                           [11] 14
RADIUS: Filter-Id
RADIUS: 6D 79 66 69 6C 74 65 72 2E 6F 75 74
                                                         [myfilter.out]
```

## **Additional References**

The following sections provide references related to the ACL Default Direction feature.

I

#### **Related Documents**

| Related Topic                             | Document Title                                                                       |
|-------------------------------------------|--------------------------------------------------------------------------------------|
| Cisco IOS Dial Technologies configuration | <i>Cisco IOS Dial Technologies Configuration Guide,</i><br>Release 12.4T             |
| Cisco IOS security configuration          | <i>Cisco IOS Security Configuration Guide: Securing User Services,</i> Release 12.4T |
| Cisco IOS security commands               | Cisco IOS Security Command Reference                                                 |
| Configuring IP services                   | <i>Cisco IOS IP Addressing Services Configuration Guide</i> , Release 12.4T.         |

#### Standards

| Standard                                            | Title |
|-----------------------------------------------------|-------|
| No new or modified standards are supported by this  |       |
| feature, and support for existing standards has not |       |

been modified by this feature.

#### MIBs

| MIB                                                                                                    | MIBs Link                                                                                                    |  |
|----------------------------------------------------------------------------------------------------|----------------------------------------------------------------------------------------------------|--|
| No new or modified MIBs are supported by this feature, and support for existing MIBs has not been modified by this feature. | To locate and download MIBs for selected<br>platforms, Cisco IOS releases, and feature sets, use<br>Cisco MIB Locator found at the following URL: |  |
|                                                                                                    | http://www.cisco.com/go/mibs                                                                                                    |  |
|                                                                                                    |                                                                                                    |  |

#### RFCs

Γ

| RFC      | Title                                               |
|----------|-----------------------------------------------------|
| RFC 2865 | Remote Authentication Dial-In User Service (RADIUS) |

#### **Technical Assistance**

| Description                                                                                                    | Link                             |
|----------------------------------------------------------------------------------------------------|----------------------------------|
| The Cisco Support website provides extensive<br>online resources, including documentation and tools<br>for troubleshooting and resolving technical issues<br>with Cisco products and technologies.                                                                         | http://www.cisco.com/techsupport |
| To receive security and technical information about<br>your products, you can subscribe to various<br>services, such as the Product Alert Tool (accessed<br>from Field Notices), the Cisco Technical Services<br>Newsletter, and Really Simple Syndication (RSS)<br>Feeds. |                                  |
| Access to most tools on the Cisco Support website requires a Cisco.com user ID and password.                                                                                                    |                                  |

# **Feature Information for ACL Default Direction**

The following table provides release information about the feature or features described in this module. This table lists only the software release that introduced support for a given feature in a given software release train. Unless noted otherwise, subsequent releases of that software release train also support that feature.

Use Cisco Feature Navigator to find information about platform support and Cisco software image support. To access Cisco Feature Navigator, go to www.cisco.com/go/cfn. An account on Cisco.com is not required.

| Feature Name                                                                | Releases                                                                                                    | Feature Information                                                                         |
|-----------------------------------------------------------------------------|----------------------------------------------------------------------------------------------------|---------------------------------------------------------------------------------------------|
| Feature NameReleasesACL Default Direction12.2(4)T 12.2(28)SB<br>12.2(31)SB3 | The ACL Default Direction<br>feature allows the filter direction<br>to be changed on the server<br>(where the filter direction is not<br>specified) to inbound packets<br>(packets coming into the<br>network) only. |                                                                                             |
|                                                                             |                                                                                                    | In Cisco IOS Release 12.2(4)T, this feature was introduced.                                 |
|                                                                             |                                                                                                    | In Cisco IOS Release<br>12.2(28)SB, this feature was<br>integrated.                         |
|                                                                             |                                                                                                    | In Cisco IOS Release<br>12.2(31)SB3, this feature was<br>integrated.                        |
|                                                                             |                                                                                                    | The following command was introduced: <b>radius-server attribute 11 direction default</b> . |

#### Table 1 Feature Information for ACL Default Direction

Cisco and the Cisco logo are trademarks or registered trademarks of Cisco and/or its affiliates in the U.S. and other countries. To view a list of Cisco trademarks, go to this URL: www.cisco.com/go/trademarks. Third-party trademarks mentioned are the property of their respective owners. The use of the word partner does not imply a partnership relationship between Cisco and any other company. (1110R)

Any Internet Protocol (IP) addresses and phone numbers used in this document are not intended to be actual addresses and phone numbers. Any examples, command display output, network topology diagrams, and other figures included in the document are shown for illustrative purposes only. Any use of actual IP addresses or phone numbers in illustrative content is unintentional and coincidental.

1

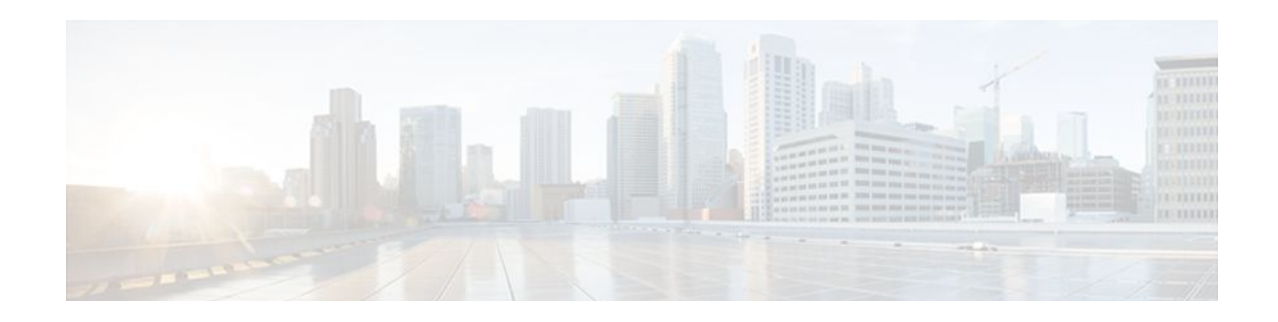

# **Attribute Screening for Access Requests**

The Attribute Screening for Access Requests feature allows you to configure your network access server (NAS) to filter attributes in outbound Access Requests to the RADIUS server for purposes of authentication or authorization.

- Finding Feature Information, page 9
- Prerequisites for Attribute Screening for Access Requests, page 9
- Restrictions for Attribute Screening for Access Requests, page 9
- Information About Attribute Screening for Access Requests, page 10
- How to Configure Attribute Screening for Access Requests, page 10
- Configuration Examples for Attribute Filtering for Access Requests, page 14
- Additional References, page 15
- Feature Information for Attribute Screening for Access Requests, page 16

## **Finding Feature Information**

Your software release may not support all the features documented in this module. For the latest feature information and caveats, see the release notes for your platform and software release. To find information about the features documented in this module, and to see a list of the releases in which each feature is supported, see the Feature Information Table at the end of this document.

Use Cisco Feature Navigator to find information about platform support and Cisco software image support. To access Cisco Feature Navigator, go to www.cisco.com/go/cfn. An account on Cisco.com is not required.

# **Prerequisites for Attribute Screening for Access Requests**

• You must be familiar with configuring attribute lists.

# **Restrictions for Attribute Screening for Access Requests**

• Attributes 1 (Username), 2 (User-Password), and 3 (Chap-Password) cannot be filtered.

I

# Information About Attribute Screening for Access Requests

Configuring an NAS to Filter Attributes in Outbound Access Requests, page 10

## **Configuring an NAS to Filter Attributes in Outbound Access Requests**

The Attribute Screening for Access Requests feature allows you to configure your NAS to filter attributes in outbound Access Requests to the RADIUS server for purposes of authentication or authorization. The filters can be configured on the NAS, or they can be downloaded via downloadable vendor-specific attributes (VSAs) from the authentication, authorization, and accounting (AAA) server.

The following are some examples of the downloadable VSAs:

```
Cisco:Cisco-Avpair="ppp-authen-type=chap"
Cisco:Cisco-Avpair="ppp-authen-list=group 1"
Cisco:Cisco-Avpair="ppp-author-list=group 1"
Cisco:Cisco-Avpair="vpdn:tunnel-id=B53"
Cisco:Cisco-Avpair="vpdn:ip-addresses=10.0.58.35"
```

Note

You must be aware of which attributes you want to filter. Filtering certain key attributes can result in authentication failure (for example, attribute 60 should not be filtered).

## How to Configure Attribute Screening for Access Requests

- Configuring Attribute Screening for Access Requests, page 10
- Configuring a Router to Support Downloadable Filters, page 12
- Monitoring and Maintaining Attribute Filtering for Access Requests, page 14

### **Configuring Attribute Screening for Access Requests**

To configure the attribute screening for access requests, perform the following steps.

or

accounting [request | reply] [ accept | reject ] listname

#### **SUMMARY STEPS**

- 1. enable
- 2. configure terminal
- 3. radius-server attribute list listname
- 4. attribute value1 [ value2 [ value3 ... ]]
- 5. aaa group server radius group-name
- **6.** Do one of the following:
  - authorization [request | reply][accept | reject ] listname
  - •
  - accounting [request | reply] [ accept | reject ] listname

#### **DETAILED STEPS**

ſ

|        | Command or Action                                      | Purpose                                                                                           |
|--------|--------------------------------------------------------|---------------------------------------------------------------------------------------------------|
| Step 1 | enable                                                 | Enables privileged EXEC mode.                                                                     |
|        |                                                        | • Enter your password if prompted.                                                                |
|        | Example:                                               |                                                                                                   |
|        | Router> enable                                         |                                                                                                   |
| Step 2 | configure terminal                                     | Enters global configuration mode.                                                                 |
|        |                                                        |                                                                                                   |
|        | Example:                                               |                                                                                                   |
|        | Router# configure terminal                             |                                                                                                   |
| Step 3 | radius-server attribute list listname                  | Defines an attribute list.                                                                        |
|        |                                                        |                                                                                                   |
|        | Example:                                               |                                                                                                   |
|        | Router (config)# radius-server attribute list attrlist |                                                                                                   |
| Step 4 | attribute value1 [ value2 [ value3 ]]                  | Adds attributes to an accept or reject list.                                                      |
|        |                                                        |                                                                                                   |
|        | Example:                                               |                                                                                                   |
|        | Router (config)# attribute 6-10, 12                    |                                                                                                   |
| Step 5 | aaa group server radius group-name                     | Applies the attribute list to the AAA server group and<br>enters server-group configuration mode. |
|        | Example:                                               |                                                                                                   |
|        | Router (config)# aaa group server radius radl          |                                                                                                   |

| Command or Action                                                                                                | Purpose                                                                                                    |
|----------------------------------------------------------------------------------------------------|----------------------------------------------------------------------------------------------------|
| <ul> <li>Do one of the following:</li> <li>authorization [request   reply][accept   reject ] listname</li> </ul> | Filters attributes in outbound Access Requests to the RADIUS server for purposes of authentication or authorization.                                                                                                    |
| accounting [request   reply] [ accept   reject ] listname  Fxample:                                              | <ul> <li>The request keyword defines filters for outgoing authorization Access Requests.</li> <li>The reply keyword defines filters for incoming authorization Accept and Reject packets and for outgoing accounting requests.</li> </ul> |
| Router (config-sg-radius)# <b>authorization</b> request accept<br>attrlist                                       |                                                                                                    |
| Example:                                                                                                    |                                                                                                    |
| Example:                                                                                                    |                                                                                                    |
| Example:                                                                                                    |                                                                                                    |
| Router (config-sg-radius)# accounting request accept<br>attrlist                                                 |                                                                                                    |

## **Configuring a Router to Support Downloadable Filters**

Perform this task to configure your router to support downloadable filters.

#### **SUMMARY STEPS**

- 1. enable
- 2. configure terminal
- 3. aaa authorization template
- 4. aaa authorization network default group radius
- 5. radius-server attribute list list-name
- 6. attribute value1 [value2 [value3...]]

#### **DETAILED STEPS**

|        | Command or Action                                               | Purpose                                                                                                    |
|--------|-----------------------------------------------------------------|----------------------------------------------------------------------------------------------------|
| Step 1 | enable                                                          | Enables privileged EXEC mode.                                                                                 |
|        |                                                                 | • Enter your password if prompted.                                                                            |
|        | Example:                                                        |                                                                                                    |
|        | Router> enable                                                  |                                                                                                    |
| Step 2 | configure terminal                                              | Enters global configuration mode.                                                                             |
|        |                                                                 |                                                                                                    |
|        | Example:                                                        |                                                                                                    |
|        | Router# configure terminal                                      |                                                                                                    |
| Step 3 | aaa authorization template                                      | Enables usage of a local or remote customer template<br>on the basis of Virtual Private Network (VPN) routing |
|        |                                                                 | and forwarding (VRF).                                                                                         |
|        | Example:                                                        |                                                                                                    |
|        | Router (config)# aaa authorization template                     |                                                                                                    |
| Step 4 | aaa authorization network default group radius                  | Sets parameters that restrict user access to a network.                                                       |
|        |                                                                 |                                                                                                    |
|        | Example:                                                        |                                                                                                    |
|        | Router (config)# aaa authorization network default group radius |                                                                                                    |
| Step 5 | radius-server attribute list list-name                          | Defines an accept or reject list name.                                                                        |
|        |                                                                 |                                                                                                    |
|        | Example:                                                        |                                                                                                    |
|        | Router (config)# radius-server attribute list attlist           |                                                                                                    |
| Step 6 | attribute value1 [value2 [value3]]                              | Adds attributes to an accept or reject list.                                                                  |
|        |                                                                 |                                                                                                    |
|        | Example:                                                        |                                                                                                    |
|        | Router (config)# attribute 10-14, 24                            |                                                                                                    |

• Troubleshooting Tips, page 13

### **Troubleshooting Tips**

Γ

If attribute filtering is not working, ensure that the attribute list is properly defined.

### **Monitoring and Maintaining Attribute Filtering for Access Requests**

To monitor and maintain attribute filtering, you can use the debug radiuscommand.

#### **SUMMARY STEPS**

- 1. enable
- 2. debug radius

#### **DETAILED STEPS**

|        | Command or Action    | Purpose                                                                       |
|--------|----------------------|-------------------------------------------------------------------------------|
| Step 1 | enable               | Enables privileged EXEC mode.                                                 |
|        |                      | • Enter your password if prompted.                                            |
|        | Example:             |                                                                               |
|        | Router> enable       |                                                                               |
| Step 2 | debug radius         | Displays information associated with RADIUS, including filtering information. |
|        |                      |                                                                               |
|        | Example:             |                                                                               |
|        | Router# debug radius |                                                                               |

# Configuration Examples for Attribute Filtering for Access Requests

- Attribute Filtering for Access Requests Example, page 14
- Attribute Filtering User Profile Example, page 15
- debug radius Command Example, page 15

## **Attribute Filtering for Access Requests Example**

The following example shows that the attributes 30-31 that are defined in "all-attr" will be rejected in all outbound Access Request messages:

```
aaa group server radius ras
server 172.19.192.238 auth-port 1745 acct-port 1746
authorization request reject all-attr
!
.
.
radius-server attribute list all-attr
attribute 30-31
!
.
.
```

## **Attribute Filtering User Profile Example**

The following is a sample user profile after attribute filtering has been configured for Access Requests:

```
cisco.com Password = "cisco"
Service-Type = Framed,
Framed-Protocol = PPP,
Cisco:Cisco-Avpair = :1:"rad-serv=172.19.192.87 key rad123",
Cisco:Cisco-Avpair = :1:"rad-serv-filter=authorization request reject rangel",
Cisco:Cisco-Avpair = :1:"rad-serv-filter=accounting request reject rangel",
Cisco:Cisco-Avpair = "ppp-authen-type=chap'
Cisco:Cisco-Avpair = "ppp-authen-list=group 1"
Cisco:Cisco-Avpair = "ppp-author-list=group 1",
Cisco:Cisco-Avpair = "ppp-acct-list=start-stop group 1",
Cisco:Cisco-Avpair = "vpdn:tunnel-id=B53",
Cisco:Cisco-Avpair = "vpdn:tunnel-type=12tp"
Cisco:Cisco-Avpair = "vpdn:ip-addresses=10.0.58.35",
Cisco:Cisco-Avpair = "vpdn:12tp-tunnel-password=cisco"
user2@cisco.com
Service-Type = Outbound,
Cisco:Cisco-Avpair = "vpdn:tunnel-id=B53",
Cisco:Cisco-Avpair = "vpdn:tunnel-type=12tp"
Cisco:Cisco-Avpair = "vpdn:ip-addresses=10.0.58.35",
Cisco:Cisco-Avpair = "vpdn:l2tp-tunnel-password=cisco"
```

When a session for user2@cisco.com "comes up" at the Layer 2 Tunneling Protocol (L2TP) Network Server (LNS)--as is shown above--because the **aaa authorization template** command has been configured, a RADIUS request is sent to the server for Cisco.com. The server then sends an Access Accept message if authentication is successful, along with the VSAs that are configured as part of the Cisco.com profile. If filters are configured as part of the Cisco.com profile, these filters will be parsed and applied to the RADIUS requests for user2@cisco.com.

In the above profile example, filter range1 has been applied to the authorization and accounting requests.

### debug radius Command Example

If the attribute you are trying to filter is rejected, you will see an **debug radius** output statement similar to the following:

```
RADIUS: attribute 31 rejected
```

If you try to filter an attribute that cannot be filtered, you will see an output statement similar to the following:

RADIUS: attribute 1 cannot be rejected

## Additional References

The following sections provide references related to Attribute Filtering for Access Requests.

| Related Topic      | Document Title                       |
|--------------------|--------------------------------------|
| Configuring RADIUS | Configuring RADIUS feature document. |
| Security commands  | Cisco IOS Security Command Reference |

| Related Topic                                                                                                    | Document Title                                                                                                    |
|----------------------------------------------------------------------------------------------------|----------------------------------------------------------------------------------------------------|
| RADIUS attribute lists                                                                                                    | RADIUS Attribute Screening feature document.                                                                                                    |
| Standards                                                                                                    |                                                                                                    |
| Standards                                                                                                    | Title                                                                                                    |
| None                                                                                                    |                                                                                                    |
| MIBs                                                                                                    |                                                                                                    |
| MIBs                                                                                                    | MIBs Link                                                                                                    |
| None                                                                                                    | To locate and download MIBs for selected<br>platforms, Cisco IOS releases, and feature sets, use<br>Cisco MIB Locator found at the following URL: |
|                                                                                                    | http://www.cisco.com/go/mibs                                                                                                    |
| RFCs                                                                                                    |                                                                                                    |
| RFCs                                                                                                    | Title                                                                                                    |
| None                                                                                                    |                                                                                                    |
| Technical Assistance                                                                                                    |                                                                                                    |
| Description                                                                                                    | Link                                                                                                    |
| The Cisco Support website provides extensive<br>online resources, including documentation and tools<br>for troubleshooting and resolving technical issues<br>with Cisco products and technologies.                                                                         | http://www.cisco.com/techsupport                                                                                                    |
| To receive security and technical information about<br>your products, you can subscribe to various<br>services, such as the Product Alert Tool (accessed<br>from Field Notices), the Cisco Technical Services<br>Newsletter, and Really Simple Syndication (RSS)<br>Feeds. |                                                                                                    |
| Access to most tools on the Cisco Support website requires a Cisco.com user ID and password.                                                                                                    |                                                                                                    |

# Feature Information for Attribute Screening for Access Requests

The following table provides release information about the feature or features described in this module. This table lists only the software release that introduced support for a given feature in a given software

release train. Unless noted otherwise, subsequent releases of that software release train also support that feature.

Use Cisco Feature Navigator to find information about platform support and Cisco software image support. To access Cisco Feature Navigator, go to www.cisco.com/go/cfn. An account on Cisco.com is not required.

Table 2 Feature Information for Attribute Screening for Access Requests

| Feature Name                               | Releases                                    | Feature Information                                                                                                    |
|--------------------------------------------|---------------------------------------------|----------------------------------------------------------------------------------------------------|
| Attribute Screening for Access<br>Requests | 12.3(3)B 12.3(7)T 12.2(28)SB<br>12.2(33)SRC | The Attribute Screening for<br>Access Requests feature allows a<br>network access server (NAS) to<br>be configured to filter attributes<br>in outbound Access Requests to<br>the RADIUS server for purposes<br>of authentication or authorization. |
|                                            |                                             | In 12.3(3)B, this feature was introduced.                                                                                                    |
|                                            |                                             | This feature was integrated into<br>Cisco IOS Release 12.3(7)T                                                                                                    |
|                                            | This fe<br>Cisco<br>This fe<br>Cisco        | This feature was integrated into Cisco IOS Release 12.2(28)SB.                                                                                                    |
|                                            |                                             | This feature was integrated into Cisco IOS Release 12.2(33)SRC.                                                                                                    |
|                                            |                                             | The following commands were introduced or modified by this feature: <b>authorization (server-group)</b> .                                                                                                    |

Cisco and the Cisco logo are trademarks or registered trademarks of Cisco and/or its affiliates in the U.S. and other countries. To view a list of Cisco trademarks, go to this URL: www.cisco.com/go/trademarks. Third-party trademarks mentioned are the property of their respective owners. The use of the word partner does not imply a partnership relationship between Cisco and any other company. (1110R)

Any Internet Protocol (IP) addresses and phone numbers used in this document are not intended to be actual addresses and phone numbers. Any examples, command display output, network topology diagrams, and other figures included in the document are shown for illustrative purposes only. Any use of actual IP addresses or phone numbers in illustrative content is unintentional and coincidental.

1

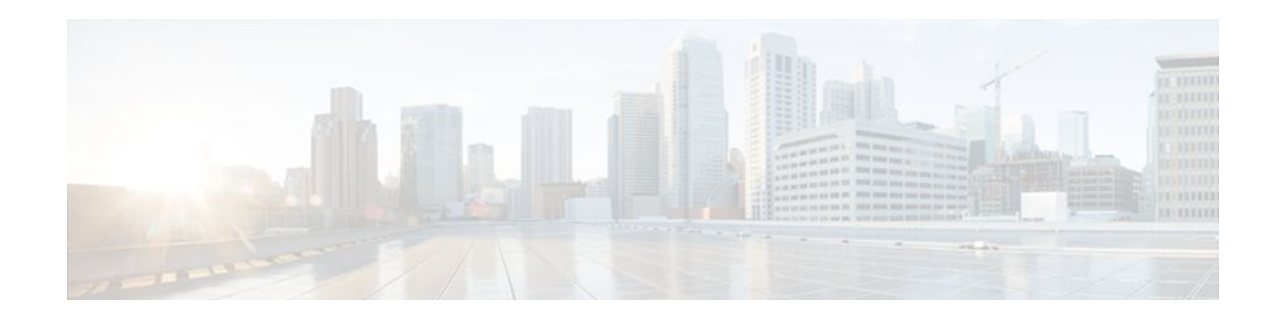

# **Enable Multilink PPP via RADIUS for Preauthentication User**

The Enable Multilink PPP via RADIUS for Preauthentication User feature allows an administrator to selectively enable and disable Multilink PPP (MLP) negotiation for different users through RADIUS vendor-specific attribute (VSA) preauth:ppp-multilink=1 to the preauthentication profile.

- Finding Feature Information, page 19
- Prerequisites for Enable Multilink PPP via RADIUS for Preauthentication User, page 19
- Information About the Enable Multilink PPP via RADIUS for Preauthentication User Feature, page 20
- Configuration Examples for Enable Multilink PPP via RADIUS for Preauthentication User, page 21
- Additional References, page 23
- Feature Information for Enable Multilink PPP via RADIUS for Preauthentication User, page 24
- Glossary, page 25

## **Finding Feature Information**

Your software release may not support all the features documented in this module. For the latest feature information and caveats, see the release notes for your platform and software release. To find information about the features documented in this module, and to see a list of the releases in which each feature is supported, see the Feature Information Table at the end of this document.

Use Cisco Feature Navigator to find information about platform support and Cisco software image support. To access Cisco Feature Navigator, go to www.cisco.com/go/cfn. An account on Cisco.com is not required.

# Prerequisites for Enable Multilink PPP via RADIUS for Preauthentication User

Before enabling MLP via RADIUS VSA preauth:ppp-multilink=1, you should perform the following tasks:

• Enable the network access server (NAS) to recognize and use VSAs as defined by RADIUS IETF attribute 26 by using the **radius-server vsa send** command.

For more information about using VSAs, refer to the section "Configuring Router to Use Vendor-Specific RADIUS Attributes" section of the Configuring RADIUS feature module.

Enable preauthentication.

I

For information about configuring preauthentication, refer to the section "Configuring AAA Preauthentication" section of the Configuring RADIUS feature module.

# Information About the Enable Multilink PPP via RADIUS for Preauthentication User Feature

The Multilink PPP via RADIUS for Preauthentication User feature is enabled by configuring the **ppp multilink** command on an interface, but then this command enables MLP negotiation for all connections and users on that interface; that is, you cannot selectively enable or disable MLP negotiation for specific connections and users on an interface.

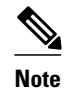

To enable this feature, the **ppp multilink** command should not be configured on the interface; this command disables MLP by default. If the **ppp multilink** command is already configured on the interface, the attribute "preauth:ppp-multilink=1" will not override this command.

- How MLP via RADIUS Works, page 20
- New Vendor-Specific Attributes, page 20
- Verifying MLP Negotiation via RADIUS in Preauthentication, page 21

### How MLP via RADIUS Works

Because MLP parameters are negotiated at the time of link control protocol (LCP) negotiation, RADIUS VSA preauth:ppp-multilink=1 should only be a part of preauthentication user authorization. You should add this VSA to the preauthentication profile of the user to enable MLP. Thus, MLP will be enabled only for preauthentication users whose profiles contain this VSA; MLP will be disabled for all other users. If the MLP VSA is received during PPP user authorization (as opposed to preauthentication user authorization), it will be too late to negotiate MLP, and MLP will not be enabled.

When this VSA is received during preauthentication user authorization, MLP negotiation for the user is enabled. MLP is enabled when the VSA value is 1. All attribute values other than 1 are ignored.

Roles of the L2TP Access Server and L2TP Network Server, page 20

### **Roles of the L2TP Access Server and L2TP Network Server**

With this feature, you do not need to configure MLP on the interface of the L2TP access concentrator (LAC); during preauthentication user authorization, the LAC will selectively choose to enable MLP for preauthentication users who receive preauth:ppp-multilink=1. On the L2TP network server (LNS), you can control the maximum number of links allowed in the multilink bundle by sending RADIUS VSA multilink:max-links=n during PPP user authorization.

### **New Vendor-Specific Attributes**

This feature introduces the following new VSAs:

Cisco-AVpair = preauth:ppp-multilink=1

Turns on MLP on the interface and is applied to the preauthentication profile.

• Cisco-AVpair = multilink:max-links=n

Restricts the maximum number of links that a user can have in a multilink bundle and is used with the service=ppp attribute. The range of "n" is from 1 to 255.

Cisco-AVpair = multilink:min-links=1

Sets the minimum number of links for MLP. The range of "n" is from 0 to 255.

• Cisco-AVpair = multilink:load-threshold=n

Sets the load threshold for the caller for which additional links are added or deleted from the multilink bundle. If the load exceeds the specified value, links are added; if the load drops below the specified value, links are deleted. This attribute is used with the service=ppp attribute. The range of "n" is from 1 to 255.

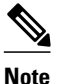

RADIUS VSAs multilink:max-links, multilink:min-links, and multilink:load-threshold serve the same purpose as TACACS+ per-user attributes, max-links, min-links, and load-threshold respectively.

## Verifying MLP Negotiation via RADIUS in Preauthentication

To display bundle information for the MLP bundles, use the show ppp multilink EXEC command.

```
Router# show ppp multilink
Virtual-Access1, bundle name is mlpuser
Bundle up for 00:00:15
Dialer interface is Serial0:23
0 lost fragments, 0 reordered, 0 unassigned
0 discarded, 0 lost received, 1/255 load
0x0 received sequence, 0x0 sent sequence
Member links: 1 (max 7, min 1)
Serial0:22, since 00:00:15, no frags rcvd
```

The table below describes the significant fields shown when MLP is enabled.

| I ADIE 3 SNOW PPP MUITIIINK FIEID DESCRIPTIONS | Table 3 | show ppp multilink Field Descriptions |
|------------------------------------------------|---------|---------------------------------------|
|------------------------------------------------|---------|---------------------------------------|

| Field                          | Description                                                               |
|--------------------------------|---------------------------------------------------------------------------|
| Virtual-Access1                | Multilink bundle virtual interface.                                       |
| Bundle                         | Configured name of the multilink bundle.                                  |
| Dialer Interface is Serial0:23 | Name of the interface that dials the calls.                               |
| 1/255 load                     | Load on the link in the range 1/255 to 255/255. (255/255 is a 100% load.) |
| Member links: 1                | Number of child interfaces.                                               |

# Configuration Examples for Enable Multilink PPP via RADIUS for Preauthentication User

• LAC for MLP Configuration Example, page 22

- LAC RADIUS Profile for Preauthentication Example, page 22
- LNS for MLP Configuration Example, page 22
- LNS RADIUS Profile Example, page 23

### LAC for MLP Configuration Example

The following example is a sample configuration that can be used to configure a LAC for MLP via RADIUS:

```
! Enable preauthentication
aaa preauth
  group radius
 dnis required
!Enable VPDN
vpdn enable
vpdn-group 1
 request-dialin
  protocol 12tp
  dnis 56118
  initiate-to ip 10.0.1.22
  local name lac-router
! Don't need to configure multilink on the interface
! Multilink will be enabled by "ppp-multilink" attribute
interface Serial0:23
  ip address 15.0.1.7 255.0.0.0
  encapsulation ppp
  dialer-group 1
  isdn switch-type primary-5ess
  isdn calling-number 56118
  peer default ip address pool pool1
  no cdp enable
  ppp authentication chap
```

## LAC RADIUS Profile for Preauthentication Example

The following example shows a LAC RADIUS profile for a preauthentication user who has applied the preauth:ppp-multilink=1 VSA:

```
56118 Password = "cisco"
Service-Type = Outbound,
Framed-Protocol = PPP,
Framed-MTU = 1500,
Cisco-Avpair = "preauth:auth-required=1",
Cisco-Avpair = "preauth:auth-type=chap",
Cisco-Avpair = "preauth:username=dnis:56118",
Cisco-Avpair = "preauth:ppp-multilink=1"
```

## LNS for MLP Configuration Example

The following example is a sample configuration that can be used to configure a LNS to limit the number of links in a MLP bundle:

```
! Enable VPDN
vpdn enable
!
vpdn-group 1
accept-dialin
protocol any
virtual-template 1
```

```
terminate-from hostname lac-router
local name lns-router
!
! Configure multilink on interface
interface Virtual-Template 1
ip unnumbered Ethernet 0/0
ppp authentication chap
ppp multilink
```

## LNS RADIUS Profile Example

The following example shows a LNS RADIUS profile for specifying the maximum number of links in a multilink bundle. The following multilink VSAs should be specified during PPP user authorization.

```
mascot password = "cisco"
Service-Type = Framed,
Framed-Protocol = PPP,
Cisco-Avpair = "multilink:max-links=7"
Cisco-Avpair = "multilink:min-links=1"
Cisco-Avpair = "multilink:load-threshold=128"
```

# **Additional References**

The following sections provide references related to the Enable Multilink PPP via RADIUS for Preauthentication User feature.

#### **Related Documents**

| Related Topic      | Document Title                                                                                                    |
|--------------------|----------------------------------------------------------------------------------------------------|
| RADIUS             | Configuring RADIUS feature module.                                                                                                    |
| Dial Technology    | Cisco IOS Dial Technologies Configuration Guide,<br>Release 12.4T                                                                                 |
| RADIUS Attributes  | RADIUS Attributes Overview and RADIUS IETF Attributes feature module.                                                                             |
| TACACS+ Attributes | TACACS+ Attribute-Value Pairs feature module.                                                                                                    |
| Standards          |                                                                                                    |
| Standard           | Title                                                                                                    |
| None               |                                                                                                    |
| MIBs               |                                                                                                    |
| MIB                | MIBs Link                                                                                                    |
| None               | To locate and download MIBs for selected<br>platforms, Cisco IOS releases, and feature sets, use<br>Cisco MIB Locator found at the following URL: |
|                    | http://www.cisco.com/go/mibs                                                                                                    |

**RADIUS Configurations Configuration Guide Cisco IOS Release 12.4** 

| RFC                                                                                                    | Title                            |
|----------------------------------------------------------------------------------------------------|----------------------------------|
| No new or modified RFCs are supported.                                                                                                    |                                  |
| Fechnical Assistance                                                                                                    |                                  |
| Description                                                                                                    | Link                             |
| The Cisco Support website provides extensive<br>online resources, including documentation and tools<br>for troubleshooting and resolving technical issues<br>with Cisco products and technologies.                                                                         | http://www.cisco.com/techsupport |
| To receive security and technical information about<br>your products, you can subscribe to various<br>services, such as the Product Alert Tool (accessed<br>from Field Notices), the Cisco Technical Services<br>Newsletter, and Really Simple Syndication (RSS)<br>Feeds. |                                  |
| Access to most tools on the Cisco Support website requires a Cisco.com user ID and password.                                                                                                    |                                  |

# Feature Information for Enable Multilink PPP via RADIUS for Preauthentication User

The following table provides release information about the feature or features described in this module. This table lists only the software release that introduced support for a given feature in a given software release train. Unless noted otherwise, subsequent releases of that software release train also support that feature.

Use Cisco Feature Navigator to find information about platform support and Cisco software image support. To access Cisco Feature Navigator, go to www.cisco.com/go/cfn. An account on Cisco.com is not required.

| Feature Name                                                     | Releases  | Feature Information                                                                                                    |
|------------------------------------------------------------------|-----------|----------------------------------------------------------------------------------------------------|
| Enable Multilink PPP via<br>RADIUS for Preauthentication<br>User | 12.2(11)T | The Enable Multilink PPP via<br>RADIUS for Preauthentication<br>User feature allows an<br>administrator to selectively<br>enable and disable Multilink PPP<br>(MLP) negotiation for different<br>users through RADIUS vendor-<br>specific attribute (VSA)<br>preauth:ppp-multilink=1 to the<br>preauthentication profile. |
|                                                                  |           | This feature was introduced in Cisco IOS Release 12.2(11)T.                                                                                                    |

| Table 4 Fe | eature Information for Enable l | Multilink PPP via RADIL | JS for Preauthentication User |
|------------|---------------------------------|-------------------------|-------------------------------|
|------------|---------------------------------|-------------------------|-------------------------------|

## Glossary

**AAA** --authentication, authorization, and accounting. Suite of network security services that provide the primary framework through which access control can be set up on your Cisco router or access server.

**attribute** --RADIUS Internet Engineering Task Force (IETF) attributes are the original set of 255 standard attributes that are used to communicate AAA information between a client and a server. Because IETF attributes are standard, the attribute data is predefined and well known; thus all clients and servers that exchange AAA information via IETF attributes must agree on attribute data such as the exact meaning of the attributes and the general bounds of the values for each attribute.

L2F -- Layer 2 Forwarding. Protocol that supports the creation of secure virtual private dial-up networks over the Internet.

**L2TP** --Layer 2 Tunnel Protocol. A Layer 2 tunneling protocol that enables an ISP or other access service to create a virtual tunnel to link customer remote sites or remote users with corporate home networks. In particular, a network access server (NAS) at the ISP point of presence (POP) exchanges PPP messages with the remote users and communicates by L2F or L2TP requests and responses with the customer tunnel server to set up tunnels.

LAC --L2TP access concentrator. A network access server (NAS) to which the client directly connects and through which PPP frames are tunneled to the L2TP network server (LNS). The LAC need only implement the media over which L2TP is to operate to pass traffic to one or more LNSs. The LAC may tunnel any protocol carried within PPP. The LAC initiates incoming calls and receives outgoing calls. A LAC is analogous to an L2F network access server.

**LNS** --L2TP network server. A termination point for L2TP tunnels, and an access point where PPP frames are processed and passed to higher-layer protocols. An LNS can operate on any platform that terminates PPP. The LNS handles the server side of the L2TP protocol. L2TP relies only on the single medium over which L2TP tunnels arrive. The LNS initiates outgoing calls and receives incoming calls. An LNS is analogous to a home gateway in L2F technology.

MLP--Multilink PPP. MLP allows packets to be fragmented and the fragments to be sent at the same time over multiple point-to-point links to the same remote address. The multiple links come up in response to a defined dialer load threshold. The load can be calculated on inbound traffic, outbound traffic, or on either,

I

as needed for the traffic between the specific sites. MLP provides bandwidth on demand and reduces transmission latency across WAN links.

MLP is designed to work over synchronous and asynchronous serial and BRI and PRI types of single or multiple interfaces that have been configured to support both dial-on-demand rotary groups and PPP encapsulation.

**RADIUS** --Remote Authentication Dial-In User Service. RADIUS is a distributed client/server system that secures networks against unauthorized access. In the Cisco implementation, RADIUS clients run on Cisco routers and send authentication requests to a central RADIUS server that contains all user authentication and network service access information.

**VSA** --Vendor-Specific Attribute. VSAs derived from one IETF attribute--vendor-specific (attribute 26). Attribute 26 allows a vendor to create and implement an additional 255 attributes. That is, a vendor can create an attribute that does not match the data of any IETF attribute and encapsulate it behind attribute 26: essentially, Vendor-Specific = "protocol:attribute=value."

Cisco and the Cisco logo are trademarks or registered trademarks of Cisco and/or its affiliates in the U.S. and other countries. To view a list of Cisco trademarks, go to this URL: www.cisco.com/go/trademarks. Third-party trademarks mentioned are the property of their respective owners. The use of the word partner does not imply a partnership relationship between Cisco and any other company. (1110R)

Any Internet Protocol (IP) addresses and phone numbers used in this document are not intended to be actual addresses and phone numbers. Any examples, command display output, network topology diagrams, and other figures included in the document are shown for illustrative purposes only. Any use of actual IP addresses or phone numbers in illustrative content is unintentional and coincidental.

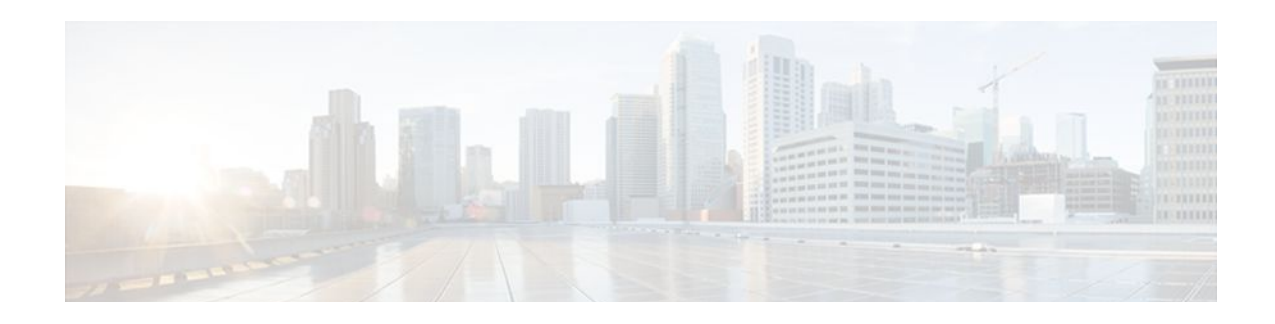

# **Enhanced Test Command**

The Enhanced Test Command feature allows a named user profile to be created with calling line ID (CLID) or dialed number identification service (DNIS) attribute values. The CLID or DNIS attribute values can be associated with the RADIUS record that is sent with the user profile so that the RADIUS server can access CLID or DNIS attribute information for all incoming calls.

- Finding Feature Information, page 27
- Restrictions for the Enhanced Test Command, page 27
- How to Configure the Enhanced Test Command, page 27
- Configuration Example for Enhanced Test Command, page 29
- Additional References, page 30
- Feature Information for Enhanced Test Command, page 31
- Glossary, page 32

## **Finding Feature Information**

Your software release may not support all the features documented in this module. For the latest feature information and caveats, see the release notes for your platform and software release. To find information about the features documented in this module, and to see a list of the releases in which each feature is supported, see the Feature Information Table at the end of this document.

Use Cisco Feature Navigator to find information about platform support and Cisco software image support. To access Cisco Feature Navigator, go to www.cisco.com/go/cfn. An account on Cisco.com is not required.

# **Restrictions for the Enhanced Test Command**

The test aaa group command does not work with TACACS+.

# How to Configure the Enhanced Test Command

- Configuring a User Profile and Associating it with the RADIUS Record, page 28
- Verifying the Enhanced Test Command Configuration, page 29

## **Configuring a User Profile and Associating it with the RADIUS Record**

This section describes how to create a named user profile with CLID or DNIS attribute values and associate it with the RADIUS record.

#### **SUMMARY STEPS**

- 1. enable
- 2. configure terminal
- **3.** aaa user profile profile-name
- 4. aaa attribute {dnis | clid}
- 5. exit
- 6. Router# test aaa group {group-name | radius} username password new-code [profile profile-name]

#### **DETAILED STEPS**

|        | Command or Action                             | Purpose                                                                                           |
|--------|-----------------------------------------------|---------------------------------------------------------------------------------------------------|
| Step 1 | enable                                        | Enables privileged EXEC mode.                                                                     |
|        |                                               | • Enter your password if prompted.                                                                |
|        | Example:                                      |                                                                                                   |
|        | Router> enable                                |                                                                                                   |
| Step 2 | configure terminal                            | Enters global configuration mode.                                                                 |
|        |                                               |                                                                                                   |
|        | Example:                                      |                                                                                                   |
|        | Router# configure terminal                    |                                                                                                   |
| Step 3 | aaa user profile profile-name                 | Creates a user profile.                                                                           |
|        |                                               |                                                                                                   |
|        | Example:                                      |                                                                                                   |
|        | Router(config)# aaa user profile profilename1 |                                                                                                   |
| Step 4 | aaa attribute {dnis   clid}                   | Adds DNIS or CLID attribute values to the user profile<br>and enters AAA-user configuration mode. |
|        | Example:                                      |                                                                                                   |
|        | Router# configure terminal                    |                                                                                                   |
| Step 5 | exit                                          | Exit Global Configuration mode.                                                                   |
|        |                                               |                                                                                                   |
|        | Command or Action                                                                                 | Purpose                                                                                                    |  |
|--------|---------------------------------------------------------------------------------------------------|----------------------------------------------------------------------------------------------------|--|
| Step 6 | Router# test aaa group {group-name   radius} username<br>password new-code [profile profile-name] | Associates a DNIS or CLID named user profile with the record sent to the RADIUS server.                           |  |
|        | Example:                                                                                          | <b>Note</b> The <i>profile-name</i> must match the profile-name specified in the <b>aaa user profile</b> command. |  |
|        | Router# <b>test aaa group</b> radius secret new-code <b>profile</b> profilename1                  |                                                                                                    |  |

### Verifying the Enhanced Test Command Configuration

To verify the Enhanced Test Command configuration, use the following commands in privileged EXEC mode:

| Command                            | Purpose                                                                                                    |  |
|------------------------------------|----------------------------------------------------------------------------------------------------|--|
| Router# debug radius               | Displays information associated with RADIUS.                                                                                                    |  |
| Router# more system:running-config | Displays the contents of the current running<br>configuration file. (Note that the <b>more</b><br><b>system:running-config</b> command has replaced the<br><b>show running-config</b> command.) |  |

## **Configuration Example for Enhanced Test Command**

• User Profile Associated With a test aaa group command Example, page 29

### User Profile Associated With a test aaa group command Example

The following example shows how to configure the dnis = dnisvalue user profile "prfl1" and associate it with a **test aaa group** command. In this example, the **debug radius** command has been enabled and the output follows the configuration.

```
*Dec 31 16:35:48: RADIUS: Initial Transmit unknown id 8 172.22.71.21:1645, Access-
Request, len 68
 *Dec 31 16:35:48: RADIUS: code=Access-Request id=08 len=0068
         authenticator=1E CA 13 F2 E2 81 57 4C - 02 EA AF 9D 30 D9 97 90
                                            L=12 V=*
         T=User-Password[2]
         T=User-Name[1]
                                            L=07 V="test"
         T=Called-Station-Id[30]
                                            L=0B V="dnisvalue"
                                            L=06 V=Login
                                                                             [1]
         T=Service-Type[6]
                                            L=06 V=10.0.1.81
         T=NAS-IP-Address[4]
 *Dec 31 16:35:48: RADIUS: Received from id 8 172.22.71.21:1645, Access-Accept, len 38
 *Dec 31 16:35:48: RADIUS: code=Access-Accept id=08 len=0038
```

## **Additional References**

The following sections provide references related to Enhanced Test Command.

| Related Topic     | Document Title                                                                                                    |  |
|-------------------|----------------------------------------------------------------------------------------------------|--|
| Security Commands | Cisco IOS Security Command Reference                                                                                                    |  |
| Standards         |                                                                                                    |  |
| Standard          | Title                                                                                                    |  |
| None              |                                                                                                    |  |
| MIBs              |                                                                                                    |  |
| MIB               | MIBs Link                                                                                                    |  |
| None              | To locate and download MIBs for selected<br>platforms, Cisco IOS releases, and feature sets, use<br>Cisco MIB Locator found at the following URL: |  |
|                   | http://www.cisco.com/go/mibs                                                                                                    |  |
| RFCs              |                                                                                                    |  |
| RFC               | Title                                                                                                    |  |
| None              |                                                                                                    |  |

I

| _   |           |            |
|-----|-----------|------------|
| 100 | hnical    | Accietanco |
| 166 | iiiiittai | Assistance |
|     |           |            |

| Description                                                                                                    | Link                             |
|----------------------------------------------------------------------------------------------------|----------------------------------|
| The Cisco Support website provides extensive<br>online resources, including documentation and tools<br>for troubleshooting and resolving technical issues<br>with Cisco products and technologies.                                                                         | http://www.cisco.com/techsupport |
| To receive security and technical information about<br>your products, you can subscribe to various<br>services, such as the Product Alert Tool (accessed<br>from Field Notices), the Cisco Technical Services<br>Newsletter, and Really Simple Syndication (RSS)<br>Feeds. |                                  |
| Access to most tools on the Cisco Support website requires a Cisco.com user ID and password.                                                                                                    |                                  |

## **Feature Information for Enhanced Test Command**

The following table provides release information about the feature or features described in this module. This table lists only the software release that introduced support for a given feature in a given software release train. Unless noted otherwise, subsequent releases of that software release train also support that feature.

Use Cisco Feature Navigator to find information about platform support and Cisco software image support. To access Cisco Feature Navigator, go to www.cisco.com/go/cfn. An account on Cisco.com is not required.

| Feature Name          | Releases                           | Feature Information                                                                                                    |
|-----------------------|------------------------------------|----------------------------------------------------------------------------------------------------|
| Enhanced Test Command | 12.2(4)T 12.2(28)SB<br>12.2(33)SRC | The Enhanced Test Command<br>feature allows a named user<br>profile to be created with calling<br>line ID (CLID) or Dialed Number<br>Identification Service (DNIS)<br>attribute values. The CLID or<br>DNIS attribute values can be<br>associated with the RADIUS<br>record that is sent with the user<br>profile so that the RADIUS server<br>can access CLID or DNIS<br>attribute information for all<br>incoming calls. |
|                       |                                    | This feature was introduced in Cisco IOS Release 12.2(4)T.                                                                                                    |
|                       |                                    | This feature was integrated into Cisco IOS Release 12.2(28)SB.                                                                                                    |
|                       |                                    | This feature was integrated into Cisco IOS Release 12.2(33)SRC.                                                                                                    |
|                       |                                    | The following commands were<br>introduced or modified by this<br>feature: <b>aaa attribute</b> , <b>aaa user</b><br><b>profile</b> , <b>test aaa group</b>                                                                                                    |

| Table 5 Feature Informa | ion for Enhanced Test Command |
|-------------------------|-------------------------------|
|-------------------------|-------------------------------|

## Glossary

**attribute** --RADIUS Internet Engineering Task Force (IETF) attributes are the original set of 255 standard attributes that are used to communicate AAA information between a client and a server. Because IETF attributes are standard, the attribute data is predefined and well known; thus all clients and servers who exchange AAA information via IETF attributes must agree on attribute data such as the exact meaning of the attributes and the general bounds of the values for each attribute.

CLID-calling line ID. CLID provides the number from which a call originates.

DNIS--dialed number identification service. DNIS provides the number that is dialed.

Any Internet Protocol (IP) addresses and phone numbers used in this document are not intended to be actual addresses and phone numbers. Any examples, command display output, network topology diagrams, and other figures included in the document are shown for illustrative purposes only. Any use of actual IP addresses or phone numbers in illustrative content is unintentional and coincidental. © 2001, 2006-2007 Cisco Systems, Inc. All rights reserved.

ſ

Cisco and the Cisco logo are trademarks or registered trademarks of Cisco and/or its affiliates in the U.S. and other countries. To view a list of Cisco trademarks, go to this URL: www.cisco.com/go/trademarks. Third-party trademarks mentioned are the property of their respective owners. The use of the word partner does not imply a partnership relationship between Cisco and any other company. (1110R)

Any Internet Protocol (IP) addresses and phone numbers used in this document are not intended to be actual addresses and phone numbers. Any examples, command display output, network topology diagrams, and other figures included in the document are shown for illustrative purposes only. Any use of actual IP addresses or phone numbers in illustrative content is unintentional and coincidental.

User Profile Associated With a test aaa group command Example

1

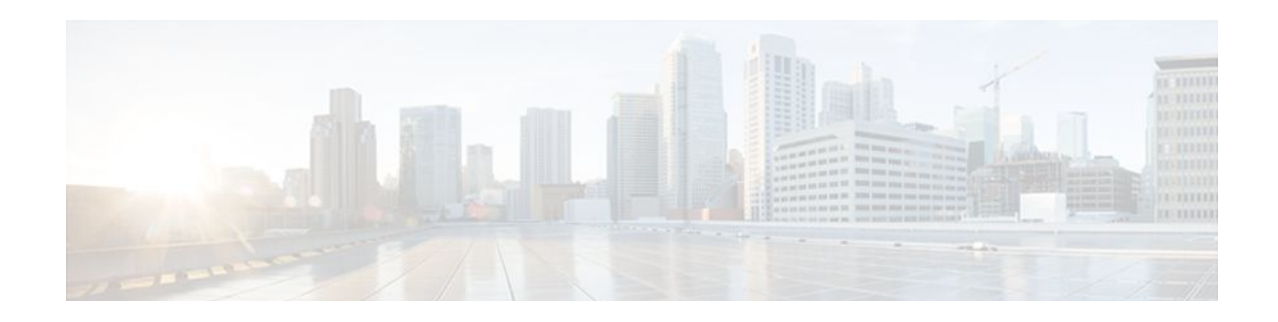

## **Offload Server Accounting Enhancement**

The Offload Server Accounting Enhancement feature allows users to maintain authentication and accounting information between their network access servers (NASs) and the offload server.

Although NASs can already synchronize information with an offload server, this feature extends the functionality to include a unique session-id, adding the Acct-Session-Id (attribute 44) before the existing session-id (NAS-IP-Address), and Class (attribute 25) information collected by the NASs.

- Finding Feature Information, page 35
- Prerequisites, page 35
- Information About Offload Server Accounting Enhancement, page 36
- How to Configure the Offload Server Accounting Enhancement, page 36
- Configuration Examples for the Offload Server Accounting Enhancement, page 37
- Additional References, page 38
- Feature Information for Offload Server Accounting Enhancement, page 39
- Glossary, page 40

## **Finding Feature Information**

Your software release may not support all the features documented in this module. For the latest feature information and caveats, see the release notes for your platform and software release. To find information about the features documented in this module, and to see a list of the releases in which each feature is supported, see the Feature Information Table at the end of this document.

Use Cisco Feature Navigator to find information about platform support and Cisco software image support. To access Cisco Feature Navigator, go to www.cisco.com/go/cfn. An account on Cisco.com is not required.

## **Prerequisites**

Before configuring the Offload Server Accounting Enhancement feature, you must perform the following tasks:

- Enable AAA. See the Configuring Authentication feature module for more information.
- Enable VPN. See the *Cisco IOS Security Configuration Guide: Secure Connectivity*, Release 12.4T for more information.

I

## Information About Offload Server Accounting Enhancement

The Offload Server Accounting Enhancement feature allows users to configure their network access servers (NAS) to synchronize authentication and accounting information--NAS-IP-Address (attribute 4) and Class (attribute 25)--with the offload server.

An offload server interacts with a NAS through a Virtual Private Network (VPN) to perform required Point-to-Point Protocol (PPP) negotiation for calls. The NAS performs call preauthentication, whereas the offload server performs user authentication. T his feature allows the authentication and accounting data of the NAS to synchronize with the offload server as follows:

• During preauthentication, the NAS generates a unique session-id, adding the Acct-Session-Id (attribute 44) before the existing session-id (NAS-IP-Address), and retrieves a Class attribute. The new session-id is sent in preauthentication requests and resource accounting requests; the Class attribute is sent in resource accounting requests.

Note

Unique session-ids are needed when multiple NASs are being processed by one offload server.

- The NAS-IP-Address, the Acct-Session-Id, and the Class attribute are transmitted to the offload server through Layer 2 Forwarding (L2F) options.
- The offload server includes the new, unique session-id in user access requests and user session accounting requests. The Class attribute that is passed from the NAS is included in the user access request, but a new Class attribute is received in the user access reply; this new Class attribute should be included in user session accounting requests.

## How to Configure the Offload Server Accounting Enhancement

- Configuring Unique Session IDs, page 36
- Configuring Offload Server to Synchronize with NAS Clients, page 37
- Verifying Offload Server Accounting, page 37

#### **Configuring Unique Session IDs**

To maintain unique session IDs among NASs, use the following global configuration command. When multiple NASs are being processed by one offload server, this feature must be enabled by all NASs and by the offload server to ensure a common and unique session-id.

| Command                                                        | Purpose                                                                                                    |
|----------------------------------------------------------------|----------------------------------------------------------------------------------------------------|
| Router(config)# radius-server attribute 44<br>extend-with-addr | <ul> <li>Adds the accounting IP address in front of the existing AAA session ID.</li> <li>Note The unique session-id is different from other NAS session-ids because it adds the Acct-Session-Id (attribute 44) before the existing session-id (NAS-IP-Address)</li> </ul> |

### **Configuring Offload Server to Synchronize with NAS Clients**

To configure the offload server to synchronize accounting session information with the NAS clients, use the following global configuration command:

| Command                                                        | Purpose                                                                                           |
|----------------------------------------------------------------|---------------------------------------------------------------------------------------------------|
| Router(config)# radius-server attribute 44<br>sync-with-client | Configures the offload server to synchronize accounting session information with the NAS clients. |

### Verifying Offload Server Accounting

To verify whether the NAS has synchronized authentication and accounting data with the offload server, use the following commands in privileged EXEC mode:

| Command                             | Purpose                                                                                                    |
|-------------------------------------|----------------------------------------------------------------------------------------------------|
| Router# more system:running-config  | Displays the contents of the current running<br>configuration file. (Note that the <b>more</b><br><b>system:running-config</b> command has replaced the<br><b>show running-config</b> command.)                                                                                                    |
| Router(config)# <b>debug radius</b> | Displays information associated with RADIUS. The<br>output of this command shows whether attribute 44<br>is being sent in access requests. The output,<br>however, does not show the entire value for<br>attribute 44. To view the entire value for attribute<br>44, refer to your RADIUS server log. |

## **Configuration Examples for the Offload Server Accounting Enhancement**

- Unique Session ID Configuration Example, page 38
- Offload Server Synchronization with NAS Clients Example, page 38

## **Unique Session ID Configuration Example**

The following example shows how to configure unique session IDs among NASs:

```
aaa new-model
aaa authentication ppp default group radius
radius-server host 10.100.1.34
radius-server attribute 44 include-in-access-req
radius-server attribute 44 extend-with-addr
```

### **Offload Server Synchronization with NAS Clients Example**

The following example shows how to configure the offload server to synchronize accounting session information with NAS clients:

radius-server attribute 44 sync-with-client

## **Additional References**

The following sections provide references related to the Offload Server Accounting Enhancement.

| Related Topic | Document Title                                                                                                    |  |
|---------------|----------------------------------------------------------------------------------------------------|--|
| Enable VPN    | <i>Cisco IOS Security Configuration Guide: Secure Connectivity</i> , Release 12.4T.                                                               |  |
| Enable AAA    | Configuring Authentication module.                                                                                                    |  |
| Standards     |                                                                                                    |  |
| Standard      | Title                                                                                                    |  |
| None          |                                                                                                    |  |
| MIBs          |                                                                                                    |  |
| MIB           | MIBs Link                                                                                                    |  |
| None          | To locate and download MIBs for selected<br>platforms, Cisco IOS releases, and feature sets, use<br>Cisco MIB Locator found at the following URL: |  |
|               | http://www.cisco.com/go/mibs                                                                                                    |  |
| RFCs          |                                                                                                    |  |
| RFC           | Title                                                                                                    |  |
| None          |                                                                                                    |  |

#### **Related Documents**

I

| -    |     |   |        |
|------|-----|---|--------|
| 100  | h n | 1 |        |
| 101- |     |   | 3111-0 |
|      |     |   |        |
|      |     |   |        |
|      |     |   |        |

| Description                                                                                                    | Link                             |
|----------------------------------------------------------------------------------------------------|----------------------------------|
| The Cisco Support website provides extensive<br>online resources, including documentation and tools<br>for troubleshooting and resolving technical issues<br>with Cisco products and technologies.                                                                         | http://www.cisco.com/techsupport |
| To receive security and technical information about<br>your products, you can subscribe to various<br>services, such as the Product Alert Tool (accessed<br>from Field Notices), the Cisco Technical Services<br>Newsletter, and Really Simple Syndication (RSS)<br>Feeds. |                                  |
| Access to most tools on the Cisco Support website requires a Cisco.com user ID and password.                                                                                                    |                                  |

## Feature Information for Offload Server Accounting Enhancement

The following table provides release information about the feature or features described in this module. This table lists only the software release that introduced support for a given feature in a given software release train. Unless noted otherwise, subsequent releases of that software release train also support that feature.

Use Cisco Feature Navigator to find information about platform support and Cisco software image support. To access Cisco Feature Navigator, go to www.cisco.com/go/cfn. An account on Cisco.com is not required.

| Feature Name                             | Releases                           | Feature Information                                                                                                    |
|------------------------------------------|------------------------------------|----------------------------------------------------------------------------------------------------|
| Offload Server Accounting<br>Enhancement | 12.2(4)T 12.2(28)SB<br>12.2(33)SRC | The Offload Server Accounting<br>Enhancement feature allows users<br>to maintain authentication and<br>accounting information between<br>their network access servers<br>(NASs) and the offload server. |
|                                          |                                    | This feature was introduced in Cisco IOS Release 12.2(4)T.                                                                                                    |
|                                          |                                    | This feature was integrated into Cisco IOS Release 12.2(28)SB.                                                                                                    |
|                                          |                                    | This feature was integrated into Cisco IOS Release 12.2(33)SRC.                                                                                                    |
|                                          |                                    | The following commands were<br>introduced or modified: <b>radius-</b><br><b>server attribute 44 extend-with-</b><br><b>addr, radius-server attribute 44</b><br><b>sync-with-client</b>                  |

| Table 6 | Feature Information for Offload Server Accounting Enhancement |
|---------|---------------------------------------------------------------|
|---------|---------------------------------------------------------------|

### Glossary

**AAA** --authentication, authorization, and accounting. Suite of network security services that provide the primary framework through which access control can be set up on your Cisco router or access server.

Acct-Session-ID (attribute 44) --A unique accounting identifier that makes it easy to match start and stop records in a log file. Acct-Session ID numbers restart at 1 each time the router is power-cycled or the software is reloaded.

**Class (attribute 25)** --An accounting attribute. Arbitrary value that the network access server includes in all accounting packets for this user if the attribute is supplied by the RADIUS server.

L2F --Layer 2 Forwarding. A Layer 2 tunneling protocol that enables an ISP or other access service to create a virtual tunnel to link customer remote sites or remote users with corporate home networks. In particular, a network access server (NAS) at the ISP point of presence (POP) exchanges PPP messages with the remote users and communicates by L2F or L2TP requests and responses with the customer tunnel server to set up tunnels.

**NAS** --network access server. A Cisco platform (or collection of platforms, such as an AccessPath system) that interfaces between the packet world (for example, the Internet) and the circuit world (for example, the public switched telephone network).

**NAS-IP Address (attribute 4)** --Specifies the IP address of the network access server that is requesting authentication. The default value is 0.0.0/0.

**PPP** --Point-to-Point Protocol. Successor to SLIP that provides router-to-router and host-to-network connections over synchronous and asynchronous circuits. Whereas SLIP was designed to work with IP, PPP was designed to work with several network layer protocols, such as IP, IPX, and ARA. PPP also has built-in security mechanisms, such as CHAP and PAP. PPP relies on two protocols: LCP and NCP.

**RADIUS** --Remote Authentication Dial-In User Service. RADIUS is a distributed client/server system that secures networks against unauthorized access. In the Cisco implementation, RADIUS clients run on Cisco

I

routers and send authentication requests to a central RADIUS server that contains all user authentication and network service access information.

**VPN** --A system that permits dial-in networks to exist remotely to home networks, while giving the appearance of being directly connected. VPNs use L2TP and L2F to terminate the Layer 2 and higher parts of the network connection at the LNS instead of the LAC.

Any Internet Protocol (IP) addresses and phone numbers used in this document are not intended to be actual addresses and phone numbers. Any examples, command display output, network topology diagrams, and other figures included in the document are shown for illustrative purposes only. Any use of actual IP addresses or phone numbers in illustrative content is unintentional and coincidental. © 2001-2009 Cisco Systems, Inc. All rights reserved.

Cisco and the Cisco logo are trademarks or registered trademarks of Cisco and/or its affiliates in the U.S. and other countries. To view a list of Cisco trademarks, go to this URL: www.cisco.com/go/trademarks. Third-party trademarks mentioned are the property of their respective owners. The use of the word partner does not imply a partnership relationship between Cisco and any other company. (1110R)

Any Internet Protocol (IP) addresses and phone numbers used in this document are not intended to be actual addresses and phone numbers. Any examples, command display output, network topology diagrams, and other figures included in the document are shown for illustrative purposes only. Any use of actual IP addresses or phone numbers in illustrative content is unintentional and coincidental.

Offload Server Synchronization with NAS Clients Example

1

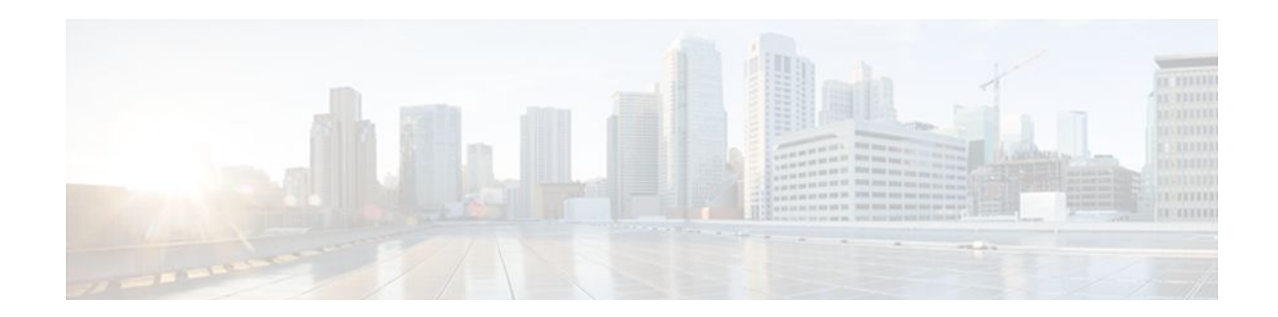

## **Tunnel Authentication via RADIUS on Tunnel Terminator**

The Tunnel Authentication via RADIUS on Tunnel Terminator feature allows tunnel authentication and authorization to occur through a remote RADIUS server instead of local configuration on the tunnel terminator. Thus, users no longer have to configure L2TP access concentrator (LAC) or Layer 2 Tunneling Protocol (L2TP) network server (LNS) data in a virtual private dialup network (VPDN) group when an LNS or LAC is configured for incoming dialin or dialout L2TP tunnel termination; this information can now be added to a remote RADIUS server, providing a more manageable and scalable solution for L2TP tunnel authentication and authorization on the tunnel terminator.

- Finding Feature Information, page 43
- Prerequisites for Tunnel Authentication via RADIUS on Tunnel Terminator, page 43
- Restrictions for Tunnel Authentication via RADIUS on Tunnel Terminator, page 44
- Information About Tunnel Authentication via RADIUS on Tunnel Terminator, page 44
- How to Configure Tunnel Authentication via RADIUS on Tunnel Terminator, page 45
- Configuration Examples for Tunnel Authentication via RADIUS on Tunnel Terminator, page 49
- Additional References, page 49
- Feature Information for Tunnel Authentication via RADIUS on Tunnel Terminator, page 51
- Glossary, page 51

## **Finding Feature Information**

Your software release may not support all the features documented in this module. For the latest feature information and caveats, see the release notes for your platform and software release. To find information about the features documented in this module, and to see a list of the releases in which each feature is supported, see the Feature Information Table at the end of this document.

Use Cisco Feature Navigator to find information about platform support and Cisco software image support. To access Cisco Feature Navigator, go to www.cisco.com/go/cfn. An account on Cisco.com is not required.

## Prerequisites for Tunnel Authentication via RADIUS on Tunnel Terminator

Before configuring this feature, you should define a RADIUS server group. For information on completing this task, refer to the chapter "Configuring RADIUS" in the *Cisco IOS Security Configuration Guide: Securing User Services* 

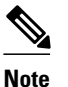

The service-type in the RADIUS user's profile for the tunnel initiator should always be set to "Outbound."

## Restrictions for Tunnel Authentication via RADIUS on Tunnel Terminator

The Tunnel Authentication via RADIUS on Tunnel Terminator feature is applicable only to L2TP; that is, protocols such as (Layer 2 Forwarding) L2F and Point-to-Point Tunneling Protocol (PPTP) are not supported.

## Information About Tunnel Authentication via RADIUS on Tunnel Terminator

The Tunnel Authentication via RADIUS on Tunnel Terminator feature allows the LNS to perform remote authentication and authorization with RADIUS on incoming LAC dialin connection requests. This feature also allows the L2TP LAC to perform remote authentication and authorization with RADIUS on incoming L2TP LNS dialout connection requests.

Before the introduction of this feature, the LNS could only perform L2TP tunnel authentication and authorization locally. These processes can be difficult to maintain across numerous LNSs, especially if the number of VPDN groups is large, because the LAC information must be configured under the VPDN group configurations of the LNS. Remote RADIUS authentication and authorization allows users to store the LAC configurations on the RADIUS server, thereby avoiding the need to store information locally. Thus, the new LAC information can be added to the RADIUS server as necessary, and the group of LNSs can authenticate and authorize by using a common user database on RADIUS.

The figure below and the corresponding steps explain how this feature works.

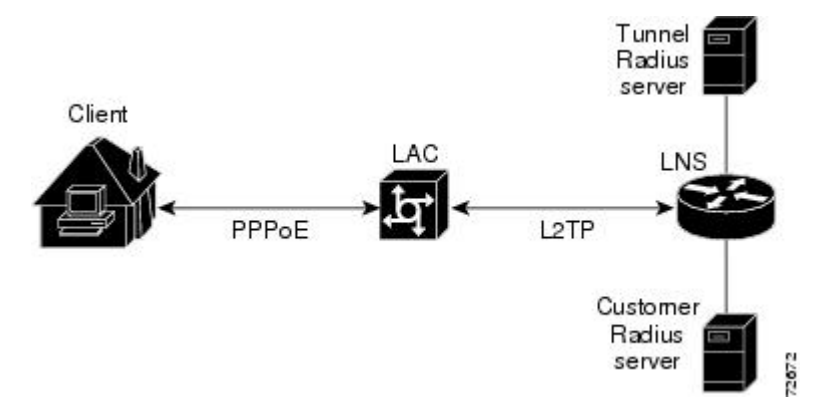

#### Figure 1 LNS Remote RADIUS Tunnel Authentication and Authorization for L2TP Dialin Calls Topology

 After the LNS receives a start-control-connection request (SCCRQ), it starts tunnel authentication and submits a request to RADIUS with the LAC hostname and the dummy password "cisco." (If the LNS determines that authorization should be performed locally, it will search the VPDN group configurations.)

I

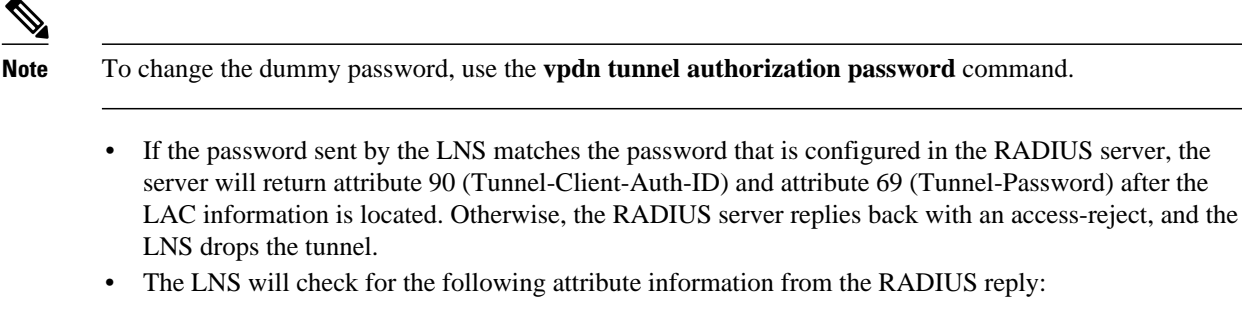

- Attribute 90 (Tunnel-Client-Auth-ID), which is used as the LAC hostname. If this attribute does not match the LAC hostname, the tunnel will be dropped.
- Attribute 69 (Tunnel-Password), which is used for the L2TP CHAP-like authentication shared secret. This attribute is compared against the LAC challenge attribute-value pair (AVP) that was received in the SCCRQ. If this attribute does not match the AVP, the tunnel will be dropped.
- If both attributes match, the L2TP tunnel will be established. Thereafter, you can proceed with PPP negotiation and authentication with the remote client.

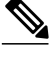

Note

PPP remote authentication is done to a potential different customer RADIUS server by a separate access-request/access-accept sequence. The tunnel authorization may be done by a different tunnel RADIUS server.

New RADIUS Attributes, page 45

#### **New RADIUS Attributes**

To help implement this feature, the following two new Cisco-specific RADIUS attributes have been introduced:

- Cisco:Cisco-Avpair = "vpdn:dout-dialer = <LAC dialer number>"--Specifies which LAC dialer to use on the LAC for a dialout configuration.
- Cisco:Cisco-Avpair = "vpdn:vpdn-vtemplate = <vtemplate number>"--Specifies the virtual template number that will be used for cloning on the LNS for a dialin configuration. (This attribute is the RADIUS counterpart for the virtual-template under the vpdn-group configuration.)

## How to Configure Tunnel Authentication via RADIUS on Tunnel Terminator

• Configuring the LNS or LAC for Remote RADIUS Tunnel Authentication and Authorization, page 46

- Verifying Remote RADIUS Tunnel Authentication and Authorization Configurations, page 47
- Verifying Remote RADIUS Tunnel Authentication and Authorization Configurations, page 48

# Configuring the LNS or LAC for Remote RADIUS Tunnel Authentication and Authorization

The following task is used to configure an LNS or LAC for incoming dialin or dialout L2TP tunnel termination.

#### **SUMMARY STEPS**

- 1. enable
- 2. configure terminal
- **3.** aaa authorization network {default | *list-name*} *method1* [*method2...*]
- 4. vpdn tunnel authorization network {method-list-name | default}
- 5. vpdn tunnel authorization virtual-template vtemplate-number
- 6. vpdn tunnel authorization password password

#### **DETAILED STEPS**

|        | Command or Action                                                                    | Purpose                                                                                                    |
|--------|--------------------------------------------------------------------------------------|----------------------------------------------------------------------------------------------------|
| Step 1 | enable                                                                               | Enables privileged EXEC mode.                                                                                                    |
|        |                                                                                      | • Enter your password if prompted.                                                                                                    |
|        | Example:                                                                             |                                                                                                    |
|        | Router> enable                                                                       |                                                                                                    |
| Step 2 | configure terminal                                                                   | Enters global configuration mode.                                                                                                    |
|        |                                                                                      |                                                                                                    |
|        | Example:                                                                             |                                                                                                    |
|        | Router# configure terminal                                                           |                                                                                                    |
| Step 3 | aaa authorization network {default   <i>list-name</i> }<br>method1 [method2]         | Defines an AAA authorization method list for network services.                                                                                                    |
|        | Example:                                                                             |                                                                                                    |
|        | Router(config)# aaa authorization network<br>mymethodlist group VPDN-Group           |                                                                                                    |
| Step 4 | <pre>vpdn tunnel authorization network {method-<br/>list-name   default }</pre>      | Specifies the AAA authorization method list that will be used for remote tunnel hostname-based authorization.                                                                                                    |
|        | <b>Example:</b><br>Router(config)# vpdn tunnel authorization<br>network mymethodlist | <ul> <li>If the <i>list-name</i> argument was specified in the <b>aaa authorization</b> command, you use that list name here.</li> <li>If the default keyword was specified in the <b>aaa authorization</b> command, you must choose that keyword, which specifies the default authorization methods that are listed with the <b>aaa authorization</b> command here.</li> </ul> |

|        | Command or Action                                                            | Purpose                                                                                                    |
|--------|------------------------------------------------------------------------------|----------------------------------------------------------------------------------------------------|
| Step 5 | <b>vpdn tunnel authorization virtual-template</b><br><i>vtemplate-number</i> | (Optional) Selects the default virtual template from which to clone virtual access interfaces.                                                                        |
|        | Example:                                                                     |                                                                                                    |
|        | Router(config)# vpdn tunnel authorization virtual-template 10                |                                                                                                    |
| Step 6 | vpdn tunnel authorization password password                                  | (Optional) Configures a "dummy" password for the RADIUS<br>authorization request to retrieve the tunnel configuration that is based<br>on the remote tunnel hostname. |
|        | Example:                                                                     | <b>Note</b> If this command is not enabled, the password will always be                                                                                               |
|        | Router(config)# vpdn tunnel authorization password cisco                     | "cisco."                                                                                                    |

### Verifying Remote RADIUS Tunnel Authentication and Authorization Configurations

To verify that the L2TP tunnel is up, use the **show vpdn tunnel** command in EXEC mode. One tunnel and one session must be set up.

```
Router# show vpdn tunnel
L2TP Tunnel and Session Information Total tunnels 1 sessions 1
LocID RemID Remote Name
                        State Remote Address Port Sessions VPDN Group
4571 61568 csidtw13 est
                           10.0.195.4
                                            1701 1
                                                           ?
                                                       State
LocID RemID TunID Intf
                               Username
                                                              Last Chq
     11
           4571 Vi4.1
                               csidtw9@cisco.com
                                                        est
                                                               00:02:29
Δ
%No active L2F tunnels
%No active PPTP tunnels
%No active PPPoE tunnels
To verify that the AAA authorization RADIUS server is configured on the LNS and that the
LNS can receive attributes 90 and 69 from the RADIUS server, perform the following steps:
```

#### SUMMARY STEPS

- 1. Enable the **debug radius** command on the LNS.
- **2.** Enable the **show logging**command on the LNS and ensure that "access-accept" is in the output and that attributes 90 and 69 can be seen in the RADIUS reply.

#### **DETAILED STEPS**

- **Step 1** Enable the **debug radius** command on the LNS.
- **Step 2** Enable the **show logging** command on the LNS and ensure that "access-accept" is in the output and that attributes 90 and 69 can be seen in the RADIUS reply.

#### **Example:**

00:32:56: RADIUS: Received from id 21645/5 172.19.192.50:1645, Access-Accept, len 81

| 00:32:56: | RADIUS: | authenticator 73 2 | B 1B C2 | 33 | 71 93 19 - 62 AC 3E BE OD | 13 14 85 |
|-----------|---------|--------------------|---------|----|---------------------------|----------|
| 00:32:56: | RADIUS: | Service-Type       | [6]     | 6  | Outbound                  | [5]      |
| 00:32:56: | RADIUS: | Tunnel-Type        | [64]    | 6  | 00:L2TP                   | [3]      |
| 00:32:56: | RADIUS: | Tunnel-Medium-Type | [65]    | 6  | 00:IPv4                   | [1]      |
| 00:32:56: | RADIUS: | Tunnel-Client-Auth | -I[90]  | 6  | 00:"csidtw13"             |          |
| 00:32:56: | RADIUS: | Tunnel-Password    | [69]    | 8  | *                         |          |
| 00:32:56: | RADIUS: | Vendor, Cisco      | [26]    | 29 |                           |          |
| 00:32:56: | RADIUS: | Cisco AVpair       | [1]     | 23 | "vpdn:vpdn-vtemplate=1"   |          |
|           |         |                    |         |    |                           |          |

### Verifying Remote RADIUS Tunnel Authentication and Authorization Configurations

To verify that the L2TP tunnel has been established and that the LNS can perform PPP negotiation and authentication with the remote client, perform the following steps:

#### **SUMMARY STEPS**

- 1. Enable the **debug ppp negotiation** and **debug ppp authentication** commands on LNS.
- **2.** Enable the **show logging** command on LNS and observe that LNS receives a PPP CHAP challenge and then sends a PPP CHAP "SUCCESS" to the client.
- **3.** After PPP authentication is successful, observe from the debug output that PPP negotiation has started, that the LNS has received LCP (IPCP) packets, and that negotiation is successful.

I

#### **DETAILED STEPS**

- Step 1 Enable the debug ppp negotiation and debug ppp authentication commands on LNS.
- **Step 2** Enable the **show logging** command on LNS and observe that LNS receives a PPP CHAP challenge and then sends a PPP CHAP "SUCCESS" to the client.

#### Example:

```
00:38:50: ppp3 PPP: Received LOGIN Response from AAA = PASS
00:38:50: ppp3 PPP: Phase is FORWARDING, Attempting Forward
00:38:50: Vi4.1 Tnl/Sn4571/4 L2TP: Session state change from wait-for-service-selection to
established
00:38:50: Vi4.1 PPP: Phase is AUTHENTICATING, Authenticated User
00:38:50: Vi4.1 CHAP: O SUCCESS id 1 len 4
```

**Step 3** After PPP authentication is successful, observe from the debug output that PPP negotiation has started, that the LNS has received LCP (IPCP) packets, and that negotiation is successful.

#### **Example:**

00:38:50: Vi4.1 IPCP: State is Open 00:38:50: Vi4.1 IPCP: Install route to 200.1.1.4

## **Configuration Examples for Tunnel Authentication via RADIUS on Tunnel Terminator**

- L2TP Network Server Configuration Example, page 49
- RADIUS User Profile for Remote RADIUS Tunnel Authentication Example, page 49

#### L2TP Network Server Configuration Example

The following example shows how to configure the LNS to enable remote RADIUS tunnel authentication and authorization:

```
! Define a RADIUS server group
aaa group server radius VPDN-group
server 64.102.48.91 auth-port 1645 acct-port 1646
!
! RADIUS configurations only
aaa authorization network mymethodlist group VPDN-Group
vpdn tunnel authorization network mymethodlist
vpdn tunnel authorization virtual-template 10
```

### **RADIUS User Profile for Remote RADIUS Tunnel Authentication Example**

The following are examples of RADIUS user profiles for the LNS to terminate L2TP tunnels from a LAC. In the first user profile, the final line is optional if the **vpdn tunnel authorization virtual-template** command is used. Also, the first RADIUS user profile is for L2TP dialin, and the second RADIUS user profile is for L2TP dialout.

The service-type in the RADIUS user's profile for the tunnel initiator should always be set to "Outbound."

```
csidtwl3 Password = "cisco"
Service-Type = Outbound,
Tunnel-Type = :0:L2TP,
Tunnel-Medium-Type = :0:IP,
Tunnel-Client-Auth-ID = :0:"csidtwl3",
Tunnel-Password = :0:"cisco"
Cisco:Cisco-Avpair = "vpdn:vpdn-vtemplate=1"
csidtwl Password = "cisco"
Service-Type = Outbound,
Tunnel-Type = :0:L2TP,
Tunnel-Medium-Type = :0:IP,
Tunnel-Client-Auth-ID = :0:"csidtwl",
Tunnel-Password = :0:"cisco"
Cisco:Cisco-Avpair = "vpdn:dout-dialer=2"
```

### Additional References

The following sections provide references related to the Tunnel Authentication via RADIUS on Tunnel Terminator feature.

1

| Related Documents |                                                                                                    |
|-------------------|----------------------------------------------------------------------------------------------------|
| Related Topic     | Document Title                                                                                                    |
| VPNs              | <i>Cisco IOS VPDN Configuration Guide</i> , Release 12.4T                                                                                         |
| RADIUS Attributes | <i>Cisco IOS Security Configuration Guide: Securing User Services</i> , Release 15.0.                                                             |
| Standards         |                                                                                                    |
| Standard          | Title                                                                                                    |
| None.             |                                                                                                    |
| MIBs              |                                                                                                    |
| MIB               | MIBs Link                                                                                                    |
| None.             | To locate and download MIBs for selected<br>platforms, Cisco IOS releases, and feature sets, use<br>Cisco MIB Locator found at the following URL: |
|                   | http://www.cisco.com/go/mibs                                                                                                    |
| RFCs              |                                                                                                    |
| RFC               | Title                                                                                                    |
| RFC 2868          | RADIUS Attributes for Tunnel Protocol Support                                                                                                    |

#### **Technical Assistance**

| Description                                                                                                    | Link                             |
|----------------------------------------------------------------------------------------------------|----------------------------------|
| The Cisco Support website provides extensive<br>online resources, including documentation and tools<br>for troubleshooting and resolving technical issues<br>with Cisco products and technologies.                                                                         | http://www.cisco.com/techsupport |
| To receive security and technical information about<br>your products, you can subscribe to various<br>services, such as the Product Alert Tool (accessed<br>from Field Notices), the Cisco Technical Services<br>Newsletter, and Really Simple Syndication (RSS)<br>Feeds. |                                  |
| Access to most tools on the Cisco Support website requires a Cisco.com user ID and password.                                                                                                    |                                  |

## Feature Information for Tunnel Authentication via RADIUS on Tunnel Terminator

The following table provides release information about the feature or features described in this module. This table lists only the software release that introduced support for a given feature in a given software release train. Unless noted otherwise, subsequent releases of that software release train also support that feature.

Use Cisco Feature Navigator to find information about platform support and Cisco software image support. To access Cisco Feature Navigator, go to www.cisco.com/go/cfn. An account on Cisco.com is not required.

| Feature Name                                             | Releases           | Feature Information                                                                                                    |
|----------------------------------------------------------|--------------------|----------------------------------------------------------------------------------------------------|
| Tunnel Authentication via<br>RADIUS on Tunnel Terminator | 12.2(15)B 12.3(4)T | The Tunnel Authentication via<br>RADIUS on Tunnel Terminator<br>feature allows tunnel<br>authentication and authorization<br>to occur through a remote<br>RADIUS server instead of local<br>configuration on the tunnel<br>terminator. |
|                                                          |                    | In 12.2(15)B, this feature was<br>introduced on the Cisco 6400<br>series, Cisco 7200 series, and<br>Cisco 7400 series.                                                                                                    |
|                                                          |                    | In 12.3(4)T, this feature was integrated into the Cisco IOS.                                                                                                    |
|                                                          |                    | The following commands were<br>introduced or modified: <b>vpdn</b><br><b>tunnel authorization network</b> ,<br><b>vpdn tunnel authorization</b><br><b>password</b> , <b>vpdn tunnel</b><br><b>authorization virtual-template</b> .     |

Table 7 Feature Information for Tunnel Authentication via RADIUS on Tunnel Terminator

## Glossary

**L2TP** --Layer 2 Tunnel Protocol. A Layer 2 tunneling protocol that enables an ISP or other access service to create a virtual tunnel to link customer remote sites or remote users with corporate home networks. In particular, a network access server (NAS) at the ISP point of presence (POP) exchanges PPP messages with the remote users and communicates by L2F or L2TP requests and responses with the customer tunnel server to set up tunnels.

LAC --L2TP access concentrator. A network access server (NAS) to which the client directly connects and through which PPP frames are tunneled to the L2TP network server (LNS). The LAC need only implement the media over which L2TP is to operate to pass traffic to one or more LNSs. The LAC may tunnel any

protocol carried within PPP. The LAC initiates incoming calls and receives outgoing calls. A LAC is analogous to an L2F network access server.

**LNS** --L2TP network server. A termination point for L2TP tunnels and an access point where PPP frames are processed and passed to higher layer protocols. An LNS can operate on any platform that terminates PPP. The LNS handles the server side of the L2TP protocol. L2TP relies only on the single medium over which L2TP tunnels arrive. The LNS initiates outgoing calls and receives incoming calls. An LNS is analogous to a home gateway in L2F technology.

Cisco and the Cisco logo are trademarks or registered trademarks of Cisco and/or its affiliates in the U.S. and other countries. To view a list of Cisco trademarks, go to this URL: www.cisco.com/go/trademarks. Third-party trademarks mentioned are the property of their respective owners. The use of the word partner does not imply a partnership relationship between Cisco and any other company. (1110R)

Any Internet Protocol (IP) addresses and phone numbers used in this document are not intended to be actual addresses and phone numbers. Any examples, command display output, network topology diagrams, and other figures included in the document are shown for illustrative purposes only. Any use of actual IP addresses or phone numbers in illustrative content is unintentional and coincidental.

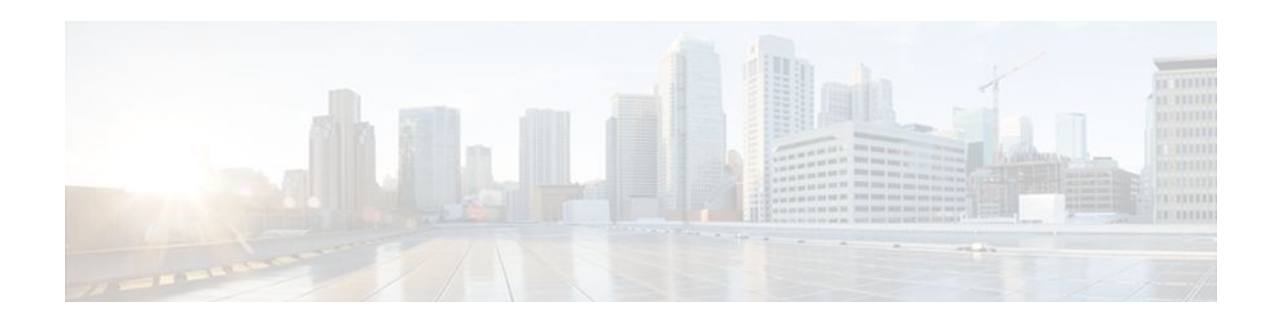

## Local AAA Server

The Local AAA Server feature allows you to configure your router so that user authentication and authorization attributes currently available on AAA servers are available locally on the router. The attributes can be added to existing framework, such as the local user database or subscriber profile. The local AAA server provides access to the complete dictionary of Cisco IOS supported attributes.

- Finding Feature Information, page 53
- Prerequisites for Local AAA Server, page 53
- Information About Local AAA Server, page 53
- How to Configure Local AAA Server, page 55
- Configuration Examples for Local AAA Server, page 60
- Additional References, page 62
- Feature Information for Local AAA Server, page 63

## **Finding Feature Information**

Your software release may not support all the features documented in this module. For the latest feature information and caveats, see the release notes for your platform and software release. To find information about the features documented in this module, and to see a list of the releases in which each feature is supported, see the Feature Information Table at the end of this document.

Use Cisco Feature Navigator to find information about platform support and Cisco software image support. To access Cisco Feature Navigator, go to www.cisco.com/go/cfn. An account on Cisco.com is not required.

## **Prerequisites for Local AAA Server**

Before using this feature, you must have the aaa new-modelcommand enabled.

## **Information About Local AAA Server**

- Local Authorization Attributes Overview, page 54
- Local AAA Attribute Support, page 54
- AAA Attribute Lists, page 54
- Validation of Attributes, page 55

I

### **Local Authorization Attributes Overview**

The AAA subsystem (authentication, authorization, and accounting) is responsible for managing all supported attributes that are available to the various services within the Cisco IOS software. As such, it maintains its own local dictionary of all supported attributes. However, prior to Cisco IOS Release 12.3(14)T, most of these authorization options were not available for local (on-box) authorizations.

#### Local AAA Attribute Support

Effective with Cisco IOS Release 12.3(14)T, you can configure your router so that AAA authentication and authorization attributes currently available on AAA servers are made available on existing Cisco IOS devices. The attributes can be added to existing framework, such as the local user database or subscriber profile. For example, an attribute list can now be added to an existing username, providing the ability for the local user database to act as a local AAA server. For situations in which the local username list is relatively small, this flexibility allows you to provide complete user authentication or authorization locally within the Cisco IOS software without having a AAA server. This ability can allow you to maintain your user database locally or provide a failover local mechanism without having to sacrifice policy options when defining local users.

A subscriber profile allows domain-based clients to have policy applied at the end-user service level. This flexibility allows common policy to be set for all users under a domain in one place and applied there whether or not user authorization is done locally. Effective with Cisco IOS Release 12.3(14)T, an attribute list can be added to the subscriber profile, allowing the profile to apply all attributes that can be applied to services using AAA servers. Attributes that are configured under the AAA attribute list are merged with the existing attributes that are generated with the existing subscriber profile and passed to the Subscriber Server Switch (SSS) framework for application.

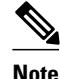

Accounting is still done on a AAA server and is not supported by this feature.

### **AAA Attribute Lists**

AAA attribute lists define user profiles that are local to the router. Every attribute that is known to the AAA subsystem is made available for configuration.

The AAA attributes that are defined in the AAA attribute list are standard RADIUS or TACACS+ attributes. However, they are in the Cisco IOS internal format for that attribute. The attributes must be converted from the RADIUS format (for a RADIUS case) to the Cisco IOS AAA interface format. TACACS+ attributes are generally identical to the Cisco IOS AAA interface format.

• Converting from RADIUS Format to Cisco IOS AAA Format, page 54

#### **Converting from RADIUS Format to Cisco IOS AAA Format**

You can use the **show aaa attributes protocol radius** command to get the Cisco IOS AAA format of the Internet Engineering Task Force (IETF) RADIUS attribute. The **show** command output provides a complete list of all the AAA attributes that are supported.

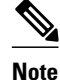

The conversion from RADIUS to internal AAA is done internally within the AAA framework. RADIUS vendor-specific attributes (VSAs) are usually accurately reflected during conversion. TACACS+ attributes are also usually identical to the local attributes and do not require the conversion process. However, IETF numbered attributes and some special VSAs often require the conversion process.

### **Validation of Attributes**

Attributes are not validated at configuration. The AAA subsystem "knows" only the format that is expected by the services when the service defines a given attribute inside a definition file. However, it cannot validate the attribute information itself. This validation is done by a service when it first uses the attribute. This validation applies whether the AAA server is RADIUS or TACACS+. Thus, if you are not familiar with configuring a AAA server, it is advisable that you test your attribute list on a test device with the service that will be using the list before configuring and using it in a production environment.

## **How to Configure Local AAA Server**

- Defining a AAA Attribute List, page 55
- Defining a Subscriber Profile, page 57
- Monitoring and Troubleshooting a Local AAA Server, page 58

#### **Defining a AAA Attribute List**

To define an AAA attribute list, perform the following steps.

#### **SUMMARY STEPS**

- 1. enable
- 2. configure terminal
- 3. aaa attribute list list-name
- 4. attribute type {name} {value} [service service] [protocol protocol]
- 5. attribute type {name} {value} [service service] [protocol protocol]
- 6. attribute type {name} {value} [service service] [protocol protocol]
- 7. attribute type {name} {value}
- 8. attribute type {name} {value}
- **9.** attribute type {name} {value}

#### **DETAILED STEPS**

|        | Command or Action                                                                              | Purpose                                            |
|--------|------------------------------------------------------------------------------------------------|----------------------------------------------------|
| Step 1 | enable                                                                                         | Enables privileged EXEC mode.                      |
|        |                                                                                                | • Enter your password if prompted.                 |
|        | Example:                                                                                       |                                                    |
|        | Router> enable                                                                                 |                                                    |
| Step 2 | configure terminal                                                                             | Enters global configuration mode.                  |
|        |                                                                                                |                                                    |
|        | Example:                                                                                       |                                                    |
|        | Router# configure terminal                                                                     |                                                    |
| Step 3 | aaa attribute list list-name                                                                   | Defines a AAA attribute list.                      |
|        |                                                                                                |                                                    |
|        | Example:                                                                                       |                                                    |
|        | Router (config)# aaa attribute list TEST                                                       |                                                    |
| Step 4 | <b>attribute type</b> {name} {value} [ <b>service</b> service] [ <b>protocol</b> protocol]     | Defines an IP address pool to use.                 |
|        |                                                                                                |                                                    |
|        | Example:                                                                                       |                                                    |
|        | Router (config-attr-list)# attribute type addr-pool poolname service ppp protocol ip           |                                                    |
| Step 5 | attribute type {name} {value} [service service] [protocol protocol]                            | Defines the loopback interface to use.             |
|        |                                                                                                |                                                    |
|        | Example:                                                                                       |                                                    |
|        | Router (config-attr-list)# attribute type ip-unnumbered loopbacknumber service ppp protocol ip |                                                    |
| Step 6 | <b>attribute type</b> {name} {value} [ <b>service</b> service] [ <b>protocol</b> protocol]     | Defines the virtual route forwarding (VRF) to use. |
|        | Example:                                                                                       |                                                    |
|        | Router (config-attr-list)# attribute type vrf-id vrfname service ppp protocol ip               |                                                    |
| Step 7 | attribute type {name} {value}                                                                  | Defines the AAA authentication list to use.        |
|        | Evemple:                                                                                       |                                                    |
|        |                                                                                                |                                                    |
|        | Router (config-attr-list)# attribute type ppp-authen-list<br>aaalistname                       |                                                    |

|        | Command or Action                                                          | Purpose                                    |
|--------|----------------------------------------------------------------------------|--------------------------------------------|
| Step 8 | attribute type {name} {value}                                              | Defines the AAA authorization list to use. |
|        | Example:                                                                   |                                            |
|        | Router (config-attr-list)# attribute type ppp-author-list<br>aaalistname   |                                            |
| Step 9 | attribute type {name} {value}                                              | Defines the AAA accounting list to use.    |
|        | Example:                                                                   |                                            |
|        | Router (config-attr-list)# attribute type ppp-acct-list "aaa<br>list name" |                                            |

### **Defining a Subscriber Profile**

To define a subscriber profile, perform the following steps.

Note

RADIUS users should use the **show aaa attributes** command to map the RADIUS version of the particular attribute to the Cisco IOS AAA version of the string attribute. See the example Mapping from the RADIUS Version of a Particular Attribute to the Cisco IOS AAA Version Example.

#### **SUMMARY STEPS**

- 1. enable
- 2. configure terminal
- **3**. subscriber authorization enable
- 4. policy-map type service domain-name
- 5. service local
- 6. exit
- 7. aaa attribute list list-name

#### **DETAILED STEPS**

|        | Command or Action | Purpose                            |
|--------|-------------------|------------------------------------|
| Step 1 | enable            | Enables privileged EXEC mode.      |
|        |                   | • Enter your password if prompted. |
|        | Example:          |                                    |
|        | Router> enable    |                                    |

|        | Command or Action                                | Purpose                                                                                                   |
|--------|--------------------------------------------------|----------------------------------------------------------------------------------------------------|
| Step 2 | configure terminal                               | Enters global configuration mode.                                                                         |
|        |                                                  |                                                                                                    |
|        | Example:                                         |                                                                                                    |
|        | Router# configure terminal                       |                                                                                                    |
| Step 3 | subscriber authorization enable                  | Enables subscriber authorization.                                                                         |
|        | Example:                                         |                                                                                                    |
|        | Router (config)# subscriber authorization enable |                                                                                                    |
| Step 4 | policy-map type service domain-name              | Specifies the username domain that has to be matched and<br>enters subscriber profile configuration mode. |
|        | Example:                                         |                                                                                                    |
|        | Router (config)# policy-map type example.com     |                                                                                                    |
| Step 5 | service local                                    | Specifies that local subscriber authorization should be performed.                                        |
|        | Example:                                         |                                                                                                    |
|        | Router (subscriber-profile)# service local       |                                                                                                    |
| Step 6 | exit                                             | Exits subscriber profile configuration mode.                                                              |
|        |                                                  |                                                                                                    |
|        | Example:                                         |                                                                                                    |
|        | Router (subscriber-profile)# exit                |                                                                                                    |
| Step 7 | aaa attribute list list-name                     | Defines the AAA attribute list from which RADIUS attributes are retrieved.                                |
|        | Example:                                         |                                                                                                    |
|        | Router (config)# aaa attribute list TEST         |                                                                                                    |

## Monitoring and Troubleshooting a Local AAA Server

The following debug commands may be helpful in monitoring and troubleshooting, especially to ensure that domain-based service authorization is being triggered and that location authorization is being called on the local AAA server, which triggers the service.

#### **SUMMARY STEPS**

- 1. enable
- 2. debug aaa authentication
- 3. debug aaa authorization
- 4. debug aaa per-user
- 5. debug ppp authentication
- 6. debug ppp error
- 7. debug ppp forward
- 8. debug ppp negotiation
- 9. debug radius
- 10. debug sss error

#### **DETAILED STEPS**

Γ

|        | Command or Action                | Purpose                                                                             |
|--------|----------------------------------|-------------------------------------------------------------------------------------|
| Step 1 | enable                           | Enables privileged EXEC mode.                                                       |
|        |                                  | • Enter your password if prompted.                                                  |
|        | Example:                         |                                                                                     |
|        | Router> enable                   |                                                                                     |
| Step 2 | debug aaa authentication         | Displays the methods of authentication being used and the results of these methods. |
|        | Example:                         |                                                                                     |
|        | Router# debug aaa authentication |                                                                                     |
| Step 3 | debug aaa authorization          | Displays the methods of authorization being used and the results of these methods.  |
|        | Example:                         |                                                                                     |
|        | Router# debug aaa authorization  |                                                                                     |
| Step 4 | debug aaa per-user               | Displays information about PPP session per-user activities.                         |
|        |                                  |                                                                                     |
|        | Example:                         |                                                                                     |
|        | Router# debug aaa per-user       |                                                                                     |
| Step 5 | debug ppp authentication         | Indicates whether a client is passing authentication.                               |
|        |                                  |                                                                                     |
|        | Example:                         |                                                                                     |
|        | Router# debug ppp authentication |                                                                                     |

|         | Command or Action                | Purpose                                                                                                    |
|---------|----------------------------------|----------------------------------------------------------------------------------------------------|
| Step 6  | debug ppp error                  | Displays protocol errors and error statistics that are associated with PPP connection negotiation and operation. |
|         | Example:                         |                                                                                                    |
|         | Router (config)# debug ppp error |                                                                                                    |
| Step 7  | debug ppp forward                | Displays who is taking control of a session.                                                                     |
|         |                                  |                                                                                                    |
|         | Example:                         |                                                                                                    |
|         | Router# debug ppp forward        |                                                                                                    |
| Step 8  | debug ppp negotiation            | Displays PPP packets sent during PPP startup, where PPP options are negotiated.                                  |
|         |                                  |                                                                                                    |
|         | Example:                         |                                                                                                    |
|         | Router# debug ppp negotiation    |                                                                                                    |
| Step 9  | debug radius                     | Displays information about the RADIUS server.                                                                    |
|         |                                  |                                                                                                    |
|         | Example:                         |                                                                                                    |
|         | Router# debug radius             |                                                                                                    |
| Step 10 | debug sss error                  | Displays diagnostic information about errors that may occur during SSS call setup.                               |
|         | Example:                         |                                                                                                    |
|         | Router# debug sss error          |                                                                                                    |

## **Configuration Examples for Local AAA Server**

- Local AAA Server Example, page 60
- Mapping from the RADIUS Version of a Particular Attribute to the Cisco IOS AAA Version Example, page 61

### Local AAA Server Example

The following example shows a Point to Point over Ethernet (PPPoE) group named "bba-group" that is configured for subscriber profile cisco.com (thus, any user with the domain name cisco.com will execute the subscriber profile cisco.com authorization policy). The cisco.com subscriber profile is configured to attach the AAA attribute list "TEST," which has both "ip vrf forwarding" and "ip unnumbered" configured for PPP service under Link Control Protocol (LCP) negotiation. This configuration will essentially cause

the named attributes to be applied on the session with the cisco.com domain under the bba-group "pppoe grp1."

```
aaa authentication ppp template1 local
aaa authorization network template1 local
aaa attribute list TEST
   attribute type interface-config "ip unnumbered FastEthernet0" service ppp protocol lcp
   attribute type interface-config "ip vrf forwarding blue" service ppp protocol lcp
ip vrf blue
 description vrf blue template1
 rd 1:1
 route-target export 1:1
route-target import 1:1
1
subscriber authorization enable
policy-map type service example.com
service local
 aaa attribute list TEST
bba-group pppoe grp1
virtual-template 1
 service profile example.com
interface Virtual-Template1
no ip address
no snmp trap link-status
no peer default ip address
no keepalive
ppp authentication pap template1
ppp authorization template1
I.
```

Note

In some versions of Cisco IOS software, it is better to use the explicit attribute instead of interface- config because it provides better scalability (full VAccess interfaces are not required, and sub interfaces could be used to provide the service). In such a case, you might configure "attribute type ip-unnumbered 'FastEthernet0' service ppp protocol ip" instead of "attribute type interface-config 'ip unnumbered FastEthernet0' service ppp protocol lcp."

# Mapping from the RADIUS Version of a Particular Attribute to the Cisco IOS AAA Version Example

The following output example of the **show aaa attributes** command lists RADIUS attributes, which can be used when configuring this feature.

| Router#                               |                                           |
|---------------------------------------|-------------------------------------------|
| show aaa attributes protocol radius   |                                           |
| IETF defined attributes:              |                                           |
| Type=4 Name=acl                       | Format=Ulong                              |
| Protocol:RADIUS                       |                                           |
| Unknown Type=11 Name                  | =Filter-Id Format=Binary                  |
| Converts attribute 11 (Filter-Id) of  | type Binary into an internal attribute    |
| named "acl" of type Ulong. As such,   | one can configure this attributes locally |
| by using the attribute type "acl."    |                                           |
| Cisco VSA attributes:                 |                                           |
| Type=157 Name=interface-config        | Format=String                             |
| Simply expects a string for the attri | bute of type "interface-config."          |

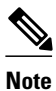

The **aaa attribute list** command requires the Cisco IOS AAA version of an attribute, which is defined in the "Name" field above.

## **Additional References**

- Related Document, page 62
- Standards, page 62
- MIBs, page 62
- RFCs, page 63
- Technical Assistance, page 63

### **Related Document**

| Document Title                                                                                                    |
|----------------------------------------------------------------------------------------------------|
| Configuring Local AAA Server feature module and<br>the User DatabaseDomain to VRF in <i>Cisco 10000</i><br><i>Series Broadband Aggregation and Leased-Line</i><br><i>Configuration Guide</i> |
| Cisco IOS Security Command Reference                                                                                                    |
|                                                                                                    |

### **Standards**

| Standard | Title |
|----------|-------|
| None     |       |

### MIBs

| MIB  | MIBs Link                                                                                                    |
|------|----------------------------------------------------------------------------------------------------|
| None | http://www.cisco.com/go/mibs To locate and<br>download MIBs for selected platforms, Cisco IOS<br>releases, and feature sets, use Cisco MIB Locator<br>found at the following URL: |
|      | http://www.cisco.com/go/mibs                                                                                                    |

### **RFCs**

ſ

| RFC  | Title |
|------|-------|
| None |       |

### **Technical Assistance**

| Description                                                                                                    | Link                             |
|----------------------------------------------------------------------------------------------------|----------------------------------|
| The Cisco Support website provides extensive<br>online resources, including documentation and tools<br>for troubleshooting and resolving technical issues<br>with Cisco products and technologies.                                                                         | http://www.cisco.com/techsupport |
| To receive security and technical information about<br>your products, you can subscribe to various<br>services, such as the Product Alert Tool (accessed<br>from Field Notices), the Cisco Technical Services<br>Newsletter, and Really Simple Syndication (RSS)<br>Feeds. |                                  |
| Access to most tools on the Cisco Support website requires a Cisco.com user ID and password.                                                                                                    |                                  |

## **Feature Information for Local AAA Server**

The following table provides release information about the feature or features described in this module. This table lists only the software release that introduced support for a given feature in a given software release train. Unless noted otherwise, subsequent releases of that software release train also support that feature.

Use Cisco Feature Navigator to find information about platform support and Cisco software image support. To access Cisco Feature Navigator, go to www.cisco.com/go/cfn. An account on Cisco.com is not required.

| Feature Name     | Releases                            | Feature Information                                                                                                    |
|------------------|-------------------------------------|----------------------------------------------------------------------------------------------------|
| Local AAA Server | 12.3(14)T 12.2(28)SB<br>12.2(33)SRC | The Local AAA Server feature<br>allows you to configure your<br>router so that user authentication<br>and authorization attributes<br>currently available on AAA<br>servers are available locally on<br>the router. The attributes can be<br>added to existing framework,<br>such as the local user database or<br>subscriber profile. The local AAA<br>server provides access to the<br>complete dictionary of Cisco IOS<br>supported attributes. |

#### Table 8 Feature Information for Local AAA Server

Cisco and the Cisco logo are trademarks or registered trademarks of Cisco and/or its affiliates in the U.S. and other countries. To view a list of Cisco trademarks, go to this URL: www.cisco.com/go/trademarks. Third-party trademarks mentioned are the property of their respective owners. The use of the word partner does not imply a partnership relationship between Cisco and any other company. (1110R)

Any Internet Protocol (IP) addresses and phone numbers used in this document are not intended to be actual addresses and phone numbers. Any examples, command display output, network topology diagrams, and other figures included in the document are shown for illustrative purposes only. Any use of actual IP addresses or phone numbers in illustrative content is unintentional and coincidental.
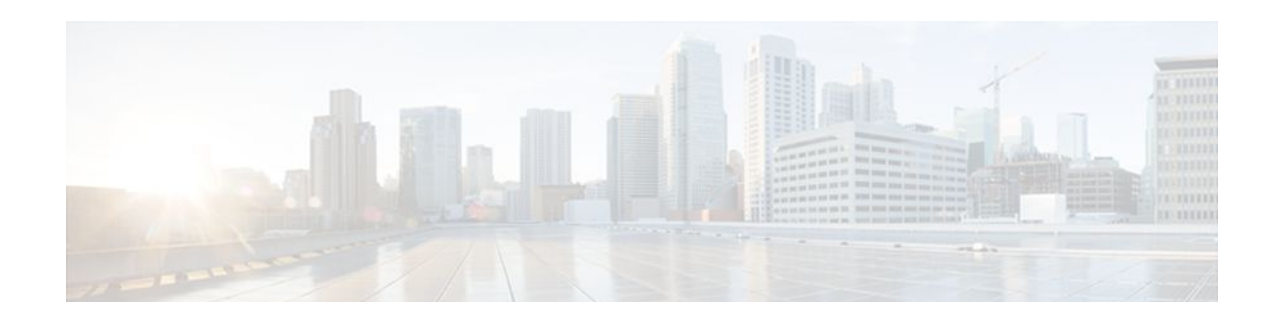

# **Per-User QoS via AAA Policy Name**

The Per-User QoS via AAA Policy Name feature provides the ability to download a policy name that describes quality of service (QoS) parameters for a user session from a RADIUS server and apply them for the particular session.

- Finding Feature Information, page 65
- Prerequisites for Per-User QoS via AAA Policy Name, page 65
- Information About Per-User QoS via AAA Policy Name, page 65
- How to Configure Per-User QoS via AAA Policy Name, page 66
- Configuration Example for Per-User QoS via AAA Policy Name, page 67
- Additional References, page 67
- Feature Information for Per-User QoS via AAA Policy Name, page 68
- Glossary, page 69

### **Finding Feature Information**

Your software release may not support all the features documented in this module. For the latest feature information and caveats, see the release notes for your platform and software release. To find information about the features documented in this module, and to see a list of the releases in which each feature is supported, see the Feature Information Table at the end of this document.

Use Cisco Feature Navigator to find information about platform support and Cisco software image support. To access Cisco Feature Navigator, go to www.cisco.com/go/cfn. An account on Cisco.com is not required.

### **Prerequisites for Per-User QoS via AAA Policy Name**

Before you configure the Per-User QoS via AAA Policy Name feature, you must locally define on your router the policy whose name is received from the RADIUS server.

# **Information About Per-User QoS via AAA Policy Name**

Effective with Cisco IOS Release 12.2(15)T, separate Cisco vendor-specific attributes (VSAs) are added for the service map.

VSAs Added for Per-User QoS via AAA Policy Name, page 66

I

### VSAs Added for Per-User QoS via AAA Policy Name

Two new VSAs have been added for the service map, and the VSAs will bypass the parser while applying the policy for a particular user or session. The new VSAs are as follows:

- vendor-id=9 (Cisco) Vendor type 37 for upstream traffic to input policy name
- vendor-id=9 (Cisco) Vendor type 38 for downstream traffic to output policy name

# How to Configure Per-User QoS via AAA Policy Name

To configure per-user QoS, use the authentication, authorization, and accounting (AAA) policy name that you have received from the RADIUS server. To configure QoS policy, refer to the How to Configure Per-User QoS via AAA Policy Name, page 66. http://www.cisco.com/univercd/cc/td/doc/product/software/ios122/122cgcr/fdial\_c/fnsprt11/dafprusr.htm

• Monitoring and Maintaining Per-User QoS via AAA Policy Name, page 66

### Monitoring and Maintaining Per-User QoS via AAA Policy Name

To monitor and maintain per-user QoS using the AAA policy name, use the following debug commands:

#### **SUMMARY STEPS**

- 1. enable
- 2. debug aaa authorization
- 3. debug aaa per-user

#### **DETAILED STEPS**

|        | Command or Action               | Purpose                                               |
|--------|---------------------------------|-------------------------------------------------------|
| Step 1 | enable                          | Enables privileged EXEC mode.                         |
|        |                                 | • Enter your password if prompted.                    |
|        | Example:                        |                                                       |
|        | Router> enable                  |                                                       |
| Step 2 | debug aaa authorization         | Displays information about AAA/TACACS+ authorization. |
|        |                                 |                                                       |
|        | Example:                        |                                                       |
|        | Router# debug aaa authorization |                                                       |
| Step 3 | debug aaa per-user              | Displays information about per-user QoS parameters.   |
|        |                                 |                                                       |
|        | Example:                        |                                                       |
|        | Router# debug aaa per-user      |                                                       |

### Configuration Example for Per-User QoS via AAA Policy Name

The following example shows per-user QoS being configured using the AAA policy name "policy\_class\_1\_2":

```
!NAS configuration
class-map match-all class1
 match access-group 101
class-map match-all class2
 match qos-group 4
 match access-group 101
policy-map policy_class_1_2
 class class1
 bandwidth 3000
 queue-limit 30
 class class2
 bandwidth 2000
 class class-default
 bandwidth 500
!RADIUS Profile Configuration
peruser_qos_1
                  Password = "password1"
 Service-Type = Framed,
 Framed-Protocol = PPP,
Cisco:Cisco-avpair = "ip:sub-policy-In=ssspolicy"
!ssspolicy in the above line is the name of the policy.
peruser_qos_2
                 Password = "password1"
 Service-Type = Framed,
 Framed-Protocol = PPP,
Cisco:Cisco-avpair = "ip:sub-policy-Out=ssspolicy"
```

### **Additional References**

The following sections provide references related to the Per-User QoS via AAA Policy Name.

### Related Documents

| Related Topic                                                                           | Document Title                                                                                              |  |  |
|-----------------------------------------------------------------------------------------|----------------------------------------------------------------------------------------------------|--|--|
| AAA per-user and QoS configurations and information about the <b>policy-map</b> command | <ul> <li>Configuring Per-User Configuration</li> <li><i>Cisco IOS Security Command Reference</i></li> </ul> |  |  |
| Standards                                                                               |                                                                                                    |  |  |
| Standards                                                                               | Title                                                                                                    |  |  |
| None                                                                                    |                                                                                                    |  |  |

| MIBs                                                   |                                                                                                    |
|--------------------------------------------------------|----------------------------------------------------------------------------------------------------|
| MIBs                                                   | MIBs Link                                                                                                    |
| None                                                   | To locate and download MIBs for selected platforms, Cisco IOS releases, and feature sets, use Cisco MIB Locator found at the following URL: |
|                                                        | http://www.cisco.com/go/mibs                                                                                                    |
| RFCs                                                   |                                                                                                    |
| RFCs                                                   | Title                                                                                                    |
| No new or modified RFCs are supported by this feature. |                                                                                                    |

#### **Technical Assistance**

| Description                                                                                                    | Link                             |
|----------------------------------------------------------------------------------------------------|----------------------------------|
| The Cisco Support website provides extensive<br>online resources, including documentation and tools<br>for troubleshooting and resolving technical issues<br>with Cisco products and technologies.                                                                         | http://www.cisco.com/techsupport |
| To receive security and technical information about<br>your products, you can subscribe to various<br>services, such as the Product Alert Tool (accessed<br>from Field Notices), the Cisco Technical Services<br>Newsletter, and Really Simple Syndication (RSS)<br>Feeds. |                                  |
| Access to most tools on the Cisco Support website requires a Cisco.com user ID and password.                                                                                                    |                                  |

# Feature Information for Per-User QoS via AAA Policy Name

The following table provides release information about the feature or features described in this module. This table lists only the software release that introduced support for a given feature in a given software release train. Unless noted otherwise, subsequent releases of that software release train also support that feature.

Use Cisco Feature Navigator to find information about platform support and Cisco software image support. To access Cisco Feature Navigator, go to www.cisco.com/go/cfn. An account on Cisco.com is not required.

| Feature Name                        | Releases                           | Feature Information                                                                                                    |
|-------------------------------------|------------------------------------|----------------------------------------------------------------------------------------------------|
| Per-User QoS via AAA Policy<br>Name | 12.2(15)B 12.2(15)T<br>12.2(33)SRC | You can use the Per-User QoS<br>via AAA Policy Name feature to<br>download a policy name that<br>describes QoS parameters for a<br>user session from a RADIUS<br>server and apply them for a<br>particular session. |

| Table 9 | Feature Information | for Per-User QoS | ; via AAA Po | licy Name |
|---------|---------------------|------------------|--------------|-----------|
|---------|---------------------|------------------|--------------|-----------|

### Glossary

**RADIUS** --Remote Authentication Dial-In User Service. RADIUS is a database for authenticating modem and ISDN connections and for tracking connection time.

**VSA** --vendor-specific attribute. A VSA is an attribute that has been implemented by a particular vendor. It uses the attribute Vendor-Specific to encapsulate the resulting AV pair: essentially, Vendor-Specific = protocol:attribute = value.

Any Internet Protocol (IP) addresses and phone numbers used in this document are not intended to be actual addresses and phone numbers. Any examples, command display output, network topology diagrams, and other figures included in the document are shown for illustrative purposes only. Any use of actual IP addresses or phone numbers in illustrative content is unintentional and coincidental. © 2000-2009 Cisco Systems, Inc. All rights reserved.

Cisco and the Cisco logo are trademarks or registered trademarks of Cisco and/or its affiliates in the U.S. and other countries. To view a list of Cisco trademarks, go to this URL: www.cisco.com/go/trademarks. Third-party trademarks mentioned are the property of their respective owners. The use of the word partner does not imply a partnership relationship between Cisco and any other company. (1110R)

Any Internet Protocol (IP) addresses and phone numbers used in this document are not intended to be actual addresses and phone numbers. Any examples, command display output, network topology diagrams, and other figures included in the document are shown for illustrative purposes only. Any use of actual IP addresses or phone numbers in illustrative content is unintentional and coincidental.

1

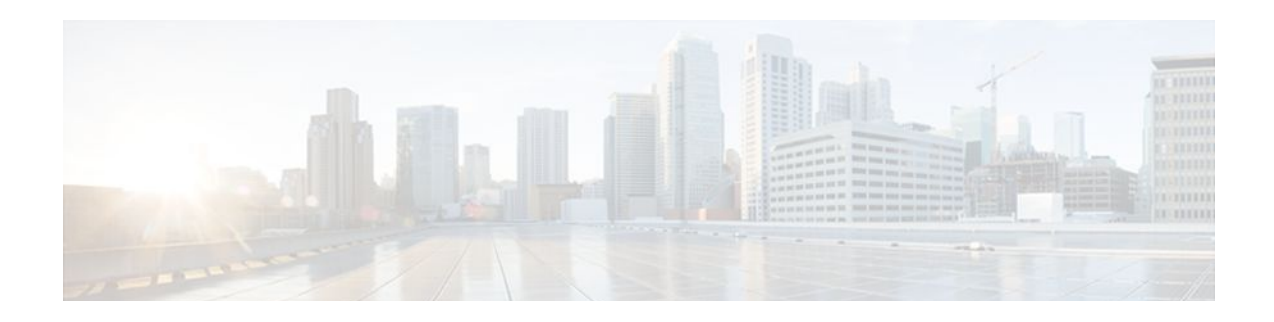

### **RADIUS Progress Codes**

The RADIUS Progress Codes feature adds additional progress codes to RADIUS attribute 196 (Ascend-Connect-Progress), which indicates a connection state before a call is disconnected through progress codes.

- Finding Feature Information, page 71
- Prerequisites for RADIUS Progress Codes, page 71
- Information About RADIUS Progress Codes, page 71
- How to Configure RADIUS Progress Codes, page 72
- Additional References, page 74
- Feature Information for RADIUS Progress Codes, page 75
- Glossary, page 76

### **Finding Feature Information**

Your software release may not support all the features documented in this module. For the latest feature information and caveats, see the release notes for your platform and software release. To find information about the features documented in this module, and to see a list of the releases in which each feature is supported, see the Feature Information Table at the end of this document.

Use Cisco Feature Navigator to find information about platform support and Cisco software image support. To access Cisco Feature Navigator, go to www.cisco.com/go/cfn. An account on Cisco.com is not required.

### **Prerequisites for RADIUS Progress Codes**

Before attribute 196 (Ascend-Connect-Progress) can be sent in accounting "start" and "stop" records, you must perform the following tasks:

- Enable AAA.
- Enable exec, network, or resource accounting.

For information on completing these tasks, refer to the AAA sections of the *Cisco IOS Security Configuration Guide: Securing User Services*, Release 15.0.

When these tasks are completed, attribute 196 is active by default.

### Information About RADIUS Progress Codes

Attribute 196 is sent in network, exec, and resource accounting "start" and "stop" records. This attribute can facilitate call failure debugging because each progress code identifies accounting information relevant

I

to the connection state of a call. The attribute is activated by default; when an accounting "start" or "stop" accounting record is requested, authentication, authorization, and accounting (AAA) adds attribute 196 into the record as part of the standard attribute list. Attribute 196 is valuable because the progress codes, which are sent in accounting "start" and "stop" records, facilitate the debugging of call failures.

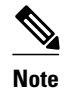

In accounting "start" records, attribute 196 does not have a value.

| Table 10 | Newly Supported Progress Codes for Attribute 196                                                                                |  |  |
|----------|----------------------------------------------------------------------------------------------------|--|--|
| Code     | Description                                                                                                    |  |  |
| 10       | Modem allocation and negotiation is complete; the call is up.                                                                   |  |  |
| 30       | The modem is up.                                                                                                    |  |  |
| 33       | The modem is waiting for result codes.                                                                                          |  |  |
| 41       | The max TNT is establishing the TCP connection by setting up a TCP clear call.                                                  |  |  |
| 60       | Link control protocol (LCP) is the open state with<br>PPP and IP Control Protocol (IPCP) negotiation;<br>the LAN session is up. |  |  |
| 65       | PPP negotiation occurs and, initially, the LCP negotiation occurs; LCP is in the open state.                                    |  |  |
| 67       | After PPP negotiation with LCP in the open state occurs, IPCP negotiation begins.                                               |  |  |
|          |                                                                                                    |  |  |

### Newly Supported Progress Codes for Attribute 196

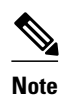

Progress codes 33, 30, and 67 are generated and seen through debugs on the NAS; all other codes are generated and seen through debugs and the accounting record on the RADIUS server.

### How to Configure RADIUS Progress Codes

No configuration is required to configure RADIUS Progress Codes.

• How to Verify Attribute 196, page 72

### How to Verify Attribute 196

To verify attribute 196 in accounting "start" and "stop" records, perform the following steps.

#### **SUMMARY STEPS**

- 1. enable
- 2. debug aaa accounting
- 3. show radius statistics

#### **DETAILED STEPS**

|        | Command or Action               | Purpose                                                                   |
|--------|---------------------------------|---------------------------------------------------------------------------|
| Step 1 | enable                          | Enables privileged EXEC mode.                                             |
|        |                                 | • Enter your password if prompted.                                        |
|        | Example:                        |                                                                           |
|        | Router> enable                  |                                                                           |
| Step 2 | debug aaa accounting            | Displays information on accountable events as they occur.                 |
|        |                                 |                                                                           |
|        | Example:                        |                                                                           |
|        | Router# debug aaa accounting    |                                                                           |
| Step 3 | show radius statistics          | Displays the RADIUS statistics for accounting and authentication packets. |
|        |                                 |                                                                           |
|        | Example:                        |                                                                           |
|        | Router# debug aaa authorization |                                                                           |

• Troubleshooting Tips, page 73

### **Troubleshooting Tips**

The following example is a sample debug output from the **debug ppp negotiation** command. This debug output is used to verify that accounting "stop" records have been generated and that attribute 196 (Ascend-Connect-Progress) has a value of 65.

```
Tue Aug 7 06:21:03 2001
        NAS-IP-Address = 10.0.58.62
        NAS-Port = 20018
        Vendor-Specific = ""
        NAS-Port-Type = ISDN
        User-Name = "peer_16a"
        Called-Station-Id = "5213124"
        Calling-Station-Id = "5212175"
        Acct-Status-Type = Stop
        Acct-Authentic = RADIUS
        Service-Type = Framed-User
        Acct-Session-Id = "00000014"
        Framed-Protocol = PPP
        Framed-IP-Address = 172.16.0.2
        Acct-Input-Octets = 3180
        Acct-Output-Octets = 3186
        Acct-Input-Packets = 40
        Acct-Output-Packets = 40
        Ascend-Connect-Pr = 65
```

```
Acct-Session-Time = 49
Acct-Delay-Time = 0
Timestamp = 997190463
Request-Authenticator = Unverified
```

### **Additional References**

The following sections provide references related to RADIUS Progress Codes.

| Related Documents           |                                                                                                    |
|-----------------------------|----------------------------------------------------------------------------------------------------|
| Related Topic               | Document Title                                                                                                    |
| Cisco IOS Security commands | Cisco IOS Security Command Reference                                                                                                    |
| Configuring Accounting      | Configuring Accounting module                                                                                                    |
| RADIUS Attributes           | RADIUS Attributes Overview and RADIUS IETF<br>Attributes module                                                                                                    |
| Standards                   |                                                                                                    |
| Standard                    | Title                                                                                                    |
| None                        |                                                                                                    |
| MIBs                        |                                                                                                    |
| МІВ                         | MIBs Links                                                                                                    |
| None                        | To locate and download MIBs for selected<br>platforms, Cisco IOS releases, and feature sets, use<br>Cisco MIB Locator found at the following URL:<br>http://www.cisco.com/go/mibs |
| RFCs                        |                                                                                                    |
| RFC                         | Title                                                                                                    |
| None                        |                                                                                                    |

| Tec | hni | ical | Ass         | ista | nce |
|-----|-----|------|-------------|------|-----|
| 160 |     | Gai  | <b>N</b> 33 | າວເຜ | nce |

| Description                                                                                                    | Link                             |
|----------------------------------------------------------------------------------------------------|----------------------------------|
| The Cisco Support website provides extensive<br>online resources, including documentation and tools<br>for troubleshooting and resolving technical issues<br>with Cisco products and technologies.                                                                         | http://www.cisco.com/techsupport |
| To receive security and technical information about<br>your products, you can subscribe to various<br>services, such as the Product Alert Tool (accessed<br>from Field Notices), the Cisco Technical Services<br>Newsletter, and Really Simple Syndication (RSS)<br>Feeds. |                                  |
| Access to most tools on the Cisco Support website requires a Cisco.com user ID and password.                                                                                                    |                                  |

### **Feature Information for RADIUS Progress Codes**

The following table provides release information about the feature or features described in this module. This table lists only the software release that introduced support for a given feature in a given software release train. Unless noted otherwise, subsequent releases of that software release train also support that feature.

Use Cisco Feature Navigator to find information about platform support and Cisco software image support. To access Cisco Feature Navigator, go to www.cisco.com/go/cfn. An account on Cisco.com is not required.

| Feature Name          | Releases                            | Feature Information                                                                                                    |
|-----------------------|-------------------------------------|----------------------------------------------------------------------------------------------------|
| RADIUS Progress Codes | 12.2(11)T 12.2(28)SB<br>12.2(33)SRC | The RADIUS Progress Codes<br>feature adds additional progress<br>codes thaFeature Information for<br>RADIUS Progress Codes, page<br>75ef"> Table 1 to RADIUS<br>attribute 196 (Ascend-Connect-<br>Progress), which indicates a<br>connection state before a call is<br>disconnected through progress<br>codes. |
|                       |                                     | This feature was introduced in Cisco IOS Release 12.2(11)T.                                                                                                    |
|                       |                                     | This feature was integrated into Cisco IOS Release 12.2(28)SB.                                                                                                    |
|                       |                                     | This feature was integrated into Cisco IOS Release 12.2(33)SRC.                                                                                                    |

 Table 11
 Feature Information for RADIUS Progress Codes

I

### Glossary

**AAA** --authentication, authorization, and accounting. Suite of network security services that provide the primary framework through which access control can be set up on your Cisco router or access server.

**attribute** --RADIUS Internet Engineering Task Force (IETF) attributes are the original set of 255 standard attributes that are used to communicate AAA information between a client and a server. Because IETF attributes are standard, the attribute data is predefined and well known; thus all clients and servers who exchange AAA information through IETF attributes must agree on attribute data such as the exact meaning of the attributes and the general bounds of the values for each attribute.

EXEC accounting--Provides information about user EXEC terminal sessions of the network access server.

**IPCP** --IP Control Protocol. A protocol that establishes and configures IP over PPP.

**LCP** --link control protocol. A protocol that establishes, configures, and tests data-link connections for use by PPP.

network accounting--Provides information for all PPP, Serial Line Internet Protocol (SLIP), or AppleTalk Remote Access Protocol (ARAP) sessions, including packet and byte counts.

**PPP** --Point-to-Point Protocol. Successor to SLIP that provides router-to-router and host-to-network connections over synchronous and asynchronous circuits. Whereas SLIP was designed to work with IP, PPP was designed to work with several network layer protocols, such as IP, IPX, and ARA. PPP also has built-in security mechanisms, such as CHAP and PAP. PPP relies on two protocols: LCP and NCP.

RADIUS--Remote Authentication Dial-In User Service. RADIUS is a distributed client/server system that secures networks against unauthorized access. In the Cisco implementation, RADIUS clients run on Cisco routers and send authentication requests to a central RADIUS server that contains all user authentication and network service access information.

resource accounting--Provides "start" and "stop" records for calls that have passed user authentication, and provides "stop" records for calls that fail to authenticate.

Cisco and the Cisco logo are trademarks or registered trademarks of Cisco and/or its affiliates in the U.S. and other countries. To view a list of Cisco trademarks, go to this URL: www.cisco.com/go/trademarks. Third-party trademarks mentioned are the property of their respective owners. The use of the word partner does not imply a partnership relationship between Cisco and any other company. (1110R)

Any Internet Protocol (IP) addresses and phone numbers used in this document are not intended to be actual addresses and phone numbers. Any examples, command display output, network topology diagrams, and other figures included in the document are shown for illustrative purposes only. Any use of actual IP addresses or phone numbers in illustrative content is unintentional and coincidental.

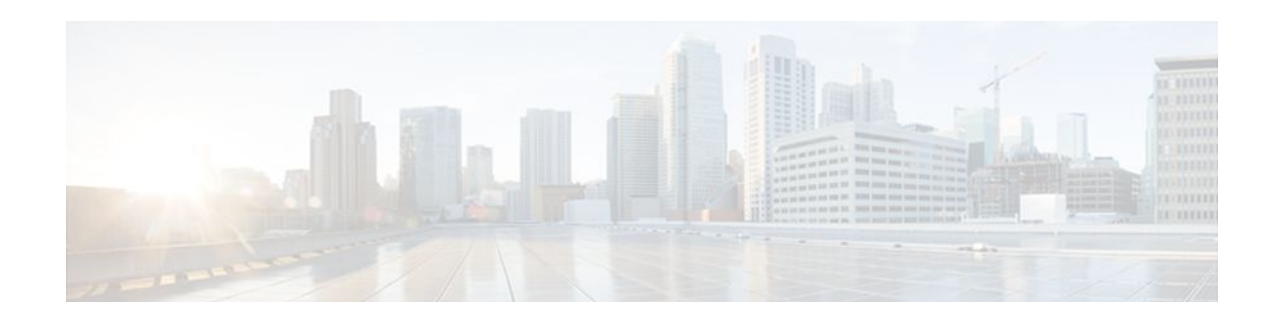

# **RADIUS Timeout Set During Pre-Authentication**

Some call sessions for Internet Service Provider (ISP) subscribers are billed through authentication, authorization, and accounting (AAA) messages in a prepaid time model. When these subscribers are preauthenticated, a RADIUS server checks for any remaining credit in the prepaid time model and sets a session timeout based on the credit available. The RADIUS Timeout Set During Pre-Authentication feature is useful in situations where the PPP authentication that follows the preauthentication phase of these call sessions does not return the Session-Timeout value (RADIUS attribute 27), and therefore allows the ISP to add call setup time to the subscriber's bill.

- Finding Feature Information, page 77
- Prerequisites for the RADIUS Timeout Set During Pre-Authentication Feature, page 77
- Information About the RADIUS Timeout Set During Pre-Authentication Feature, page 78
- How to Configure the RADIUS Timeout Set During Pre-Authentication Feature, page 78
- Additional References, page 78
- Feature Information for RADIUS Timeout Set During Pre-Authentication, page 79

### **Finding Feature Information**

Your software release may not support all the features documented in this module. For the latest feature information and caveats, see the release notes for your platform and software release. To find information about the features documented in this module, and to see a list of the releases in which each feature is supported, see the Feature Information Table at the end of this document.

Use Cisco Feature Navigator to find information about platform support and Cisco software image support. To access Cisco Feature Navigator, go to www.cisco.com/go/cfn. An account on Cisco.com is not required.

# Prerequisites for the RADIUS Timeout Set During Pre-Authentication Feature

- This feature is specific to RADIUS. Basic AAA authentication and preauthentication must be configured.
- Preauthentication and normal PPP authentication are required for legacy functionality.

# Information About the RADIUS Timeout Set During Pre-Authentication Feature

• RADIUS Attribute 27 and the PPP Authentication Phase, page 78

### **RADIUS Attribute 27 and the PPP Authentication Phase**

The RADIUS Timeout Set During Pre-Authentication feature was developed for ISPs that want to bill dialin subscribers for call setup time and the entire duration of the call session. These subscribers are billed through AAA messages in a prepaid time model. When the subscribers are preauthenticated, a RADIUS server checks for any remaining credit in the prepaid time model and sets a session timeout (in minutes or seconds) based on the credit available. This time can range from a few seconds for ISDN users, to much longer for asynchronous dial-up subscribers.

Until the RADIUS Timeout Set During Pre-Authentication feature was developed, the value of RADIUS attribute 27, which is returned during the preauthentication phase of a call, was either ignored or overwritten during the PPP authentication phase. Even when the PPP authentication phase did not return a value for attribute 27, the old value obtained during the preauthentication phase was being ignored.

With the RADIUS Timeout Set During Pre-Authentication feature introduced for Cisco IOS Release 12.2(15)T, if the PPP authentication phase does not return a value for attribute 27, the old value that was returned during the preauthentication phase is saved and used to time out the session; attribute 27 is saved in a preauthentication database for future use. However, if the PPP authentication user profile has a session timeout configured and PPP authentication succeeds, the new value downloaded during PPP authentication overwrites the old attribute 27 value. By setting the session timeout value in the preauthentication phase itself, the service provider can bill the subscriber for the call setup time and the call duration.

# How to Configure the RADIUS Timeout Set During Pre-Authentication Feature

No new configuration is required. The RADIUS Timeout Set During Pre-Authentication feature is included in all Cisco platforms that support preauthentication, and that have RADIUS attribute 27, Session-Timeout, specified in a preauthentication user profile.

# **Additional References**

• The following sections provide references related to the RADIUS Timeout Set During Pre-Authentication feature.

#### **Related Documents**

| Related Topic                       | Document Title                                               |
|-------------------------------------|--------------------------------------------------------------|
| RADIUS attributes and user profiles | RADIUS Attributes Overview and RADIUS IETF Attributes module |
|                                     |                                                              |

I

| Standards |                                                                                                    |  |
|-----------|----------------------------------------------------------------------------------------------------|--|
| Standards | Title                                                                                                    |  |
| None      |                                                                                                    |  |
| MIBs      |                                                                                                    |  |
| MIBs      | MIBs Link                                                                                                    |  |
| None      | To locate and download MIBs for selected<br>platforms, Cisco IOS releases, and feature sets, use<br>Cisco MIB Locator found at the following URL: |  |
|           | http://www.cisco.com/go/mibs                                                                                                    |  |
| RFCs      |                                                                                                    |  |
| RFCs      | Title                                                                                                    |  |
| None      |                                                                                                    |  |

#### **Technical Assistance**

I

| Description                                                                                                    | Link                             |
|----------------------------------------------------------------------------------------------------|----------------------------------|
| The Cisco Support website provides extensive<br>online resources, including documentation and tools<br>for troubleshooting and resolving technical issues<br>with Cisco products and technologies.                                                                         | http://www.cisco.com/techsupport |
| To receive security and technical information about<br>your products, you can subscribe to various<br>services, such as the Product Alert Tool (accessed<br>from Field Notices), the Cisco Technical Services<br>Newsletter, and Really Simple Syndication (RSS)<br>Feeds. |                                  |
| Access to most tools on the Cisco Support website requires a Cisco.com user ID and password.                                                                                                    |                                  |

# Feature Information for RADIUS Timeout Set During Pre-Authentication

The following table provides release information about the feature or features described in this module. This table lists only the software release that introduced support for a given feature in a given software release train. Unless noted otherwise, subsequent releases of that software release train also support that feature.

Use Cisco Feature Navigator to find information about platform support and Cisco software image support. To access Cisco Feature Navigator, go to www.cisco.com/go/cfn. An account on Cisco.com is not required.

| Feature Name                                    | Releases             | Feature Information                                                                                                    |
|-------------------------------------------------|----------------------|----------------------------------------------------------------------------------------------------|
| RADIUS Timeout Set During<br>Pre-Authentication | 12.2(15)T 12.2(28)SB | The RADIUS Timeout Set<br>During Pre-Authentication<br>feature is useful in situations<br>where the PPP authentication that<br>follows the preauthentication<br>phase of these call sessions does<br>not return the Session-Timeout<br>value (RADIUS attribute 27), and<br>therefore allows the ISP to add<br>call setup time to the subscriber's<br>bill. |
|                                                 |                      | This feature was introduced in<br>Cisco IOS Release 12.2(15)T.<br>This feature was integrated into<br>Cisco IOS Release 12.2(28)SB.                                                                                                    |

#### Table 12 Feature Information for RADIUS Timeout Set During Pre-Authentication

Cisco and the Cisco logo are trademarks or registered trademarks of Cisco and/or its affiliates in the U.S. and other countries. To view a list of Cisco trademarks, go to this URL: www.cisco.com/go/trademarks. Third-party trademarks mentioned are the property of their respective owners. The use of the word partner does not imply a partnership relationship between Cisco and any other company. (1110R)

Any Internet Protocol (IP) addresses and phone numbers used in this document are not intended to be actual addresses and phone numbers. Any examples, command display output, network topology diagrams, and other figures included in the document are shown for illustrative purposes only. Any use of actual IP addresses or phone numbers in illustrative content is unintentional and coincidental.